# Register your product and get support at www.philips.com/welcome

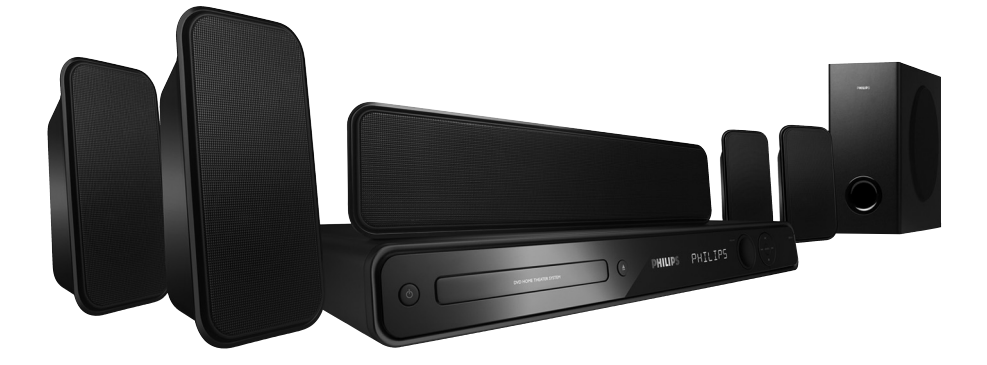

| EN    | DVD Home Theater System | 6  |
|-------|-------------------------|----|
| PT BR | DVD Home Theater System | 58 |

# PHILIPS

#### LASER

| Туре            | Semiconductor laser |
|-----------------|---------------------|
|                 | InGaAIP (DVD)       |
|                 | AlGaAs (CD)         |
| Wave length     | 645 - 660 nm (DVD)  |
|                 | 770 - 800 nm (CD)   |
| Output Power    | 6 mW (DVD)          |
|                 | 7 mW (VCD/CD)       |
| Beam divergence | 60 degrees          |
|                 |                     |

Due to the inconsistency of disc formats provided by various disc manufacturers, your DVD system/ player/recorder may require a playability enhancement or upgrade. As DVD technology advances, these enhancement will become common and will be easy to complete. Go to www.philips.com/support for software upgrade.

'CONSUMERS SHOULD NOTE THAT NOT ALL HIGH DEFINITION TELEVISION SETS ARE FULLY COMPATIBLE WITH THIS PRODUCT AND MAY CAUSE ARTIFACTS TO BE DISPLAYED IN THE PICTURE. IN CASE OF 525 OR 625 PROGRESSIVE SCAN PICTURE PROBLEMS, IT IS RECOMMENDED THAT THE USER SWITCH THE CONNECTION TO THE 'STANDARD DEFINITION' OUTPUT. IF THERE ARE QUESTIONS REGARDING OUR TV SET COMPATIBILITY WITH THIS MODEL 525p AND 625p DVD PLAYER, PLEASE CONTACT OUR CUSTOMER SERVICE CENTER.'

#### ATTENTION!

For Customer Use:

Read carefully the information located at the bottom or rear of your DVD Home Theatre System and enter below the Serial No. Retain this information for future reference.

Model No. HTS3565 Serial No.

#### CAUTION

Use of controls or adjustments or performance of procedures other than herein may result in hazardous radiation exposure or other unsafe operation.

This product incorporates copyright protection technology that is protected by method claims of certain U.S. patents and other intellectual property rights owned by Macrovision Corporation and other rights owners. Use of this copyright protection technology must be authorised by Macrovision Corporation, and is intended for home and other limited viewing uses only unless otherwise authorised by Macrovision Corporation. Reserve engineering or disassembly is prohibited.

#### "Evite o uso prolongado do aparelho com volume superior a 85 decibéis pois isto poderá prejudicar a sua audição."

| Nível de<br>Decibéis   | Exemplos                                                                                       |
|------------------------|------------------------------------------------------------------------------------------------|
| 30                     | Biblioteca silenciosa,<br>sussurros leves                                                      |
| 40                     | Sala de estar, refrigerador,<br>quarto longe do trânsito                                       |
| 50                     | Trânsito leve, conversação<br>normal, escritório silencioso                                    |
| 60                     | Ar condicionado a uma distância<br>de 6 m, máquina de costura                                  |
| 70                     | Aspirador de pó, secador de cabelo, restaurante ruidoso                                        |
| 80                     | Tráfego médio de cidade, coletor<br>de lixo, alarme de despertador<br>a uma distância de 60 cm |
| OS RUÍDOS<br>EM CASO E | SABAIXO PODEM SER PERIGOSOS<br>DE EXPOSIÇÃO CONSTANTE                                          |
| 90                     | Metrô, motocicleta, tráfego de<br>caminhão, cortador de grama                                  |
| 100                    | Caminhão de lixo, serra elétrica,<br>furadeira pneumática                                      |
| 120                    | Show de banda de rock em frente<br>às caixas acústicas, trovão                                 |
| 140                    | Tiro de arma de fogo, avião a jato                                                             |
| 180                    | Lançamento de foguete                                                                          |

#### **Responsabilidade Social**

A Philips da Amazônia Indústria Eletrônica Ltda. é uma empresa socialmente responsável, preocupada com a valorização dos seus recursos humanos internos, com o relacionamento correto e justo com a comunidade, com o meio ambiente, com o ambiente de trabalho e com o compromisso de cumprimento das leis. Sendo assim, realiza suas atividades em conformidade com a norma SA-8000, que se

baseia nos princípios das convenções da Organização Internacional do Trabalho, da Convenção das Nações Unidas sobre os Direitos da Criança e na Declaração Universal dos Direitos Humanos.

#### Informação ambiental

Todo o material desnecessário foi retirado da embalagem do produto.

Nós tentamos fazer as embalagens de modo que elas sejam fáceis de separar em três materiais: caixa de papelão, calços e sacos plásticos.

O seu sistema contém materiais que podem ser reciclados e usados novamente se desmontados por uma empresa especializada. Por favor, observe os regulamentos locais relacionados à disposição de materiais da embalagem, baterias e equipamentos, com relação à destinação no seu fi nal de vida.

#### **Baterias** e pilhas

As pilhas e baterias fornecidas com os produtos Philips não causam danos à saúde humana e ao meio ambiente, pois estão conforme resolução CONAMA N°.257 de 30/06/99, podendo desta forma ser descartada junto com o lixo doméstico. Em caso de dúvida ou consulta, favor ligar para a linha verde (0 + xx + 92) 3652-2525. A Philips da Amazônia Indústria Eletrônica Ltda. e o Meio Ambiente agradecem sua colaboração. Prezado Consumidor, PARABÉNS POR TER ADQUIRIDO ESTE PRODUTO...

E BEM VINDO À FAMÍLIA PHILIPS.

Agradecemos pela sua confiança na Philips e temos a certeza de que seu **HTS3365** lhe trará muitos momentos agradáveis, pois ele é um produto de tecnologia moderna e com muitos recursos. Para usufruir de todo seu potencial, basta ler atentamente este manual e seguir as orientações dadas.

Atenciosamente,

Philips da Amazônia Indústria Eletrônica Ltda.

# Language Code

| Abkhazian                 | 6566                     | Inupiaq                     | 7375  | Pushto                | 8083 |
|---------------------------|--------------------------|-----------------------------|-------|-----------------------|------|
| Afar                      | 6565                     | Irish                       | 7165  | Russian               | 8285 |
| Afrikaans                 | 6570                     | Íslenska                    | 7383  | Quechua               | 8185 |
| Amharic                   | 6577                     | Italiano                    | 7384  | Raeto-Romance         | 8277 |
| Arabic                    | 6582                     | lvrit                       | 7269  | Romanian              | 8279 |
| Armenian                  | 7289                     | apanese                     | 7465  | Rundi                 | 8278 |
| Assamese                  | 6583                     | Javanese                    | 7486  | Samoan                | 8377 |
| Avestan                   | 6569                     | Kalaallisut                 | 7576  | Sango                 | 8371 |
| Aymara                    | 6589                     | Kannada                     | 7578  | Sanskrit              | 8365 |
| ,<br>Azerhaijani          | 6590                     | Kashmiri                    | 7583  | Sardinian             | 8367 |
| ,<br>Bahasa Melayu        | 7783                     | Kazakh                      | 7575  | Serbian               | 8382 |
| Bashkir                   | 6665                     | Kernewek                    | 7587  | Shona                 | 8378 |
| Belarusian                | 6669                     | Khmer                       | 7577  | Shaip                 | 8381 |
| Bengali                   | 6678                     | Kinvarwanda                 | 8287  | Sindhi                | 8368 |
| Bihari                    | 6672                     | Kirghiz                     | 7589  | Sinhalese             | 8373 |
| Bislama                   | 6673                     | Komi                        | 7586  | Slovensky             | 8373 |
| Bokmål Norwegian          | 7866                     | Korean                      | 7579  | Slovenian             | 8376 |
| Bosanski                  | 6683                     | Kuanyama: Kwanyama          | 7574  | Somali                | 8379 |
| Brezhoneg                 | 6682                     | Kurdish                     | 7585  | Sotho: Southern       | 8384 |
| Bulgarian                 | 6671                     | Lao                         | 7679  | South Ndehele         | 7882 |
| Burmese                   | 7789                     | Latina                      | 7665  | Sundanese             | 8385 |
| Castellano Español        | 6983                     | Latvian                     | 7686  | Suomi                 | 7073 |
| Catalán                   | 6765                     | Letzeburgesch.              | 7666  | Swahili               | 8387 |
| Chamorro                  | 6772                     | Limburgan: Limburger        | 7673  | Swati                 | 8383 |
| Chechen                   | 6769                     | Lingala                     | 7678  | Svenska               | 8386 |
| Chowa: Chichowa: Nyani    | 7889                     | Lithuanian                  | 7694  | Tagalog               | 8476 |
| 由☆                        | 9072                     | Luxembourgish               | 7666  | Tabitian              | 8489 |
| Chuang: Zhuang            | 9065                     | Macadonian                  | 7775  | Taiik                 | 8471 |
| Church Slavic: Slavonic   | 6785                     | Malagasy                    | 7771  | Tamil                 | 8465 |
| Chuvash                   | 6705                     | Magyar                      | 7285  | Tatar                 | 8484 |
| Consican                  | 6779                     | Malayalam                   | 7205  | Tolugu                | 8469 |
| Čoslov                    | 6783                     | Maltasa                     | 7794  | Thai                  | 8472 |
| Danck                     | 2925                     | Many                        | 7104  | Tiboton               | 4479 |
| Dautach                   | 2020                     | Maari                       | 7100  | Tigripyo              | 0/72 |
| Deutsch                   | 40007                    | Marathi                     | 7782  | Tonga (Tonga Islands) | 8479 |
| English                   | 2070                     | Marshalloso                 | 7702  | Teongo                | 0/07 |
| English                   | 6778                     | Moldavian                   | 7770  | Towana                | 0/70 |
| Esperanto                 | 6777                     | Mangalian                   | 7777  | Türkee                | 0100 |
| Estonian                  | 070 <del>1</del><br>2005 | Nouru                       | 7045  | Turkçe                | 0402 |
| Euskara                   | 6765                     | Nauru<br>Navahar Navaia     | 7007  | Turkmen               | 04/3 |
| Ελληνικά                  | 6976                     | Navano; Navajo              | 7000  | IWI<br>LU-base        | 040/ |
| Faroese                   | 7079                     | Ndebele, North              | 7000  | Olgnur                | 0571 |
| Français                  | 7082                     | Ndebele, South              | 7002  | Ukrainian             | 05/5 |
| Frysk<br>Filler           | 7089                     | Ndonga<br>Na daulau da      | /8/1  | Urdu                  | 8582 |
| Fijian                    | 7074                     | Nederlands                  | /8/6  | UZDEK                 | 8590 |
| Gaelic; Scottish Gaelic   | /168                     | Nepali                      | 7070  | Vietnamese            | 86/3 |
| Gallegan                  | 7176                     | Norsk                       | /8/9  | vојарик               | 86/9 |
| Georgian                  | 7565                     | Northern Sami               | 8367  | vvalioon              | 8/65 |
| Gikuyu; Kikuyu            | 7573                     | North Ndebele               | /868  | Vvelsh                | 6/89 |
| Guarani                   | /1/8                     | Norwegian Nynorsk;          | /8/8  | VVOIOT                | 8//9 |
| Gujarati                  | /185                     | Occitan; Provencal          | / 70/ | Xnosa                 | 8872 |
| Hausa                     | 7265                     | Old Bulgarian; Old Slavonic | 5/85  | Tiddish               | 87/3 |
| Herero                    | 7290                     | Oriya                       | 7982  | Toruba                | 8979 |
|                           | 7273                     | Oromo                       | 7977  | Zulu                  | 9082 |
| Hiri Motu                 | /2/9                     | Ossetian; Ossetic           | /983  |                       |      |
| Hrwatski                  | 6//9                     | Pall                        | 80/3  |                       |      |
|                           | /3/9                     | Panjabi                     | 8065  |                       |      |
| Interlingua (Internationa | 1)/365                   | Persian                     | /065  |                       |      |
| Interlingue               | /365                     | Polski                      | 8076  |                       |      |
| Inuktitut                 | /385                     | Português                   | 8084  |                       |      |

### Index

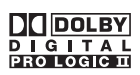

Manufactured under license from Dolby Laboratories. Dolby, Pro Logic and the double-D symbol are trademarks of Dolby Laboratories.

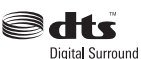

Manufactured under license under U.S. Patent #'s: 5,451,942; 5,956,674; 5,974,380; 5,978,762; 6,487,535 & other U.S. and worldwide patents issued & pending. DTS and DTS Digital Surround are registered trademarks and the DTS logos and Symbol are trademarks of DTS, Inc. © 1996-2007 DTS, Inc. All Rights Reserved.

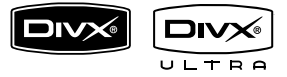

DivX, DivX Ultra Certified, and associated logos are trademarks of DivX, Inc. and are used under license.

Official DivX® Ultra Certified product. Plays all versions of DivX® video (including DivX® 6) with enhanced playback of DivX® media files and the DivX® Media Format.

| Plays             |
|-------------------|
| Windows<br>Media™ |

Windows Media and the Windows logo are trademarks, or registered trademarks of Microsoft Corporation in the United States and/or other countries.

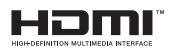

HDMI, and HDMI logo and High-Definition Multimedia Interface are trademarks or registered trademarks of HDMI licensing LLC. English ----

B. Português -------- 58

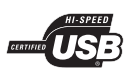

The USB-IF Logos are trademarks of Universal Serial Bus Implementers Forum, Inc.

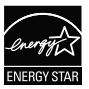

ENERGY STAR and the ENERGY STAR mark are registered U.S. marks

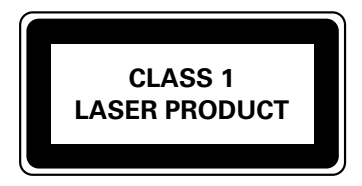

### **Table of contents**

| General              |   |
|----------------------|---|
| General Information  |   |
| Setup precautions    | 8 |
| Accessories supplied | 8 |
| Cleaning discs       | 8 |
| About recycling      | 8 |
| Product Overview     |   |
|                      |   |

| Main Unit                | 9 |
|--------------------------|---|
| Remote Control           |   |
| Using the remote control |   |

#### Connections

| Basic Connections                                                      | 13 |
|------------------------------------------------------------------------|----|
| Step 1: Placing the speakers                                           |    |
| Step 2: Connecting to TV                                               |    |
| Option 1: Connecting to the Video socket                               |    |
| Option 2: Connecting to the S-Video socket                             |    |
| Option 3: Connecting to a Progressive Scan TV or component video input |    |
| Option 4: Connecting to a HDMI-compatible TV                           | 15 |
| Step 3: Connecting speakers and subwoofer                              | 16 |
| Step 4: Connecting the FM antenna                                      |    |
| Step 5: Connecting the power cord                                      |    |
| Optional Connections                                                   | 18 |
| Connecting audio from other devices                                    |    |

#### **Basic Setup**

| Getting Started                                         |  |
|---------------------------------------------------------|--|
| Finding the correct viewing channel                     |  |
| Switching to different play source                      |  |
| Setting language preferences                            |  |
| On-screen display (OSD) language                        |  |
| Audio, Subtitle and Disc Menu language for DVD playback |  |
| Setting up Progressive Scan feature                     |  |
| Setting the speakers' channels                          |  |
| Setting the EasyLink control                            |  |
| One touch control                                       |  |

#### Disc Playback

| Disc Operations                                        |    |
|--------------------------------------------------------|----|
| Plavable discs                                         |    |
| Playing a disc                                         |    |
| Basic playback controls                                |    |
| Selecting various repeat/shuffle functions             |    |
| Other playback features for video discs (DVD/VCD/SVCD) | 27 |
| Using the Disc Menu                                    |    |
| Viewing playback information                           |    |
| Zooming                                                |    |
| Changing subtitle language                             |    |
| Switching camera angles                                |    |
| Changing sound track language                          |    |
| Setting the delay times for audio playback             |    |
| Playback Control                                       |    |
| Preview function                                       |    |
|                                                        |    |

### Table of contents

| Playing a MP3/ WMA disc                      | . 30 |
|----------------------------------------------|------|
| Playing a IPEG photo file (slide show)       | 31   |
| Preview function                             | .31  |
| Zooming                                      | .31  |
| Skip/Rotate picture                          | .31  |
| Playing music and photo files simultaneously | .32  |
| Playing a DivX® disc                         | .32  |
| Playing a Karaoke disc                       | 33   |
| , 8                                          |      |

#### Playback other supported devices

| Plavback - Karaoke                       |    |
|------------------------------------------|----|
| Plaving a Karaoke disc                   |    |
| Microphone setting                       |    |
| Playback - USB Device                    |    |
| Playing from USB device                  |    |
| Playback - Other Audio Player            |    |
| Playing from other portable audio player | 35 |

#### **Setup Options**

| Setup Menu Options       |  |
|--------------------------|--|
| Accessing the setup menu |  |
| General Setup            |  |
| Audio Setup              |  |
| Video Setup              |  |
| Preferences              |  |

#### **Radio Tuning**

| Radio Operations                 |    |
|----------------------------------|----|
| Tuning to radio stations         | 47 |
| Changing tuning grid             | 47 |
| Presetting radio stations        |    |
| Using auto install               |    |
| Using automatic preset           |    |
| Using manual preset              |    |
| Selecting a preset radio station | 49 |
| Deleting a preset radio station  | 49 |

#### Others

| Sound and Volume Controls       |    |
|---------------------------------|----|
| Volume control                  |    |
| Selecting surround sound        |    |
| Selecting digital sound effects |    |
| Other Features                  |    |
| Turning on the sleep timer      |    |
| Installing the latest software  | 51 |
| Troubleshooting                 |    |
| Specifications                  |    |
| Glossary                        |    |
| · · · · /                       |    |

#### WARNING!

This unit does not contain any user-serviceable parts. Please leave all maintenance work to qualified personnel.

#### Setup precautions

#### Finding a suitable location

- Place this unit on a flat, hard and stable surface. Never place the unit on a carpet.

 Never place this unit on top of other equipment that might heat it up (e.g., receiver or amplifier).

- Never put anything under this unit (such as, CDs, magazines).

 Install this unit near the AC outlet where the AC power plug can be easily reached.

#### Space for ventilation

- Place this unit in a location with adequate ventilation to prevent internal heat build up. Allow at least 10 cm (4") clearance from the rear and the top of this unit and 5cm (2") from the left and right to prevent overheating.

# Avoid high temperature, moisture, water and dust

This unit must not be exposed to dripping or splashing.

 Never place any object or items that can damage this unit (e.g., liquid filled objects, lighted candles).

#### **Accessories supplied**

- I subwoofer
- 2 front speakers
- 2 rear speakers
- I centre speaker
- I remote control with batteries
- I HDMI cable
- I FM wire antenna
- Quick Start Guide

#### **Cleaning discs**

To clean a disc, use a micro fiber cleaning cloth and wipe the disc from the center to the edge in a straight line.

#### **CAUTION!**

Never use solvents such as benzene, thinner, commercially available cleaners, or anti-static sprays intended for discs.

#### About recycling

These operating instructions have been printed on non-polluting paper. The electronic equipment contains a large number of materials that can be recycled. If you are disposing of an old machine, please take it to a recycling center. Please observe the local regulations regarding disposal of packaging materials, exhausted batteries and old equipment.

### Main Unit

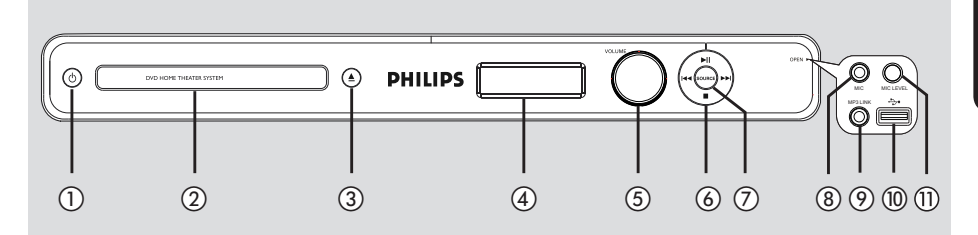

- () (Standby-On)
- Turns on this unit or turns off to standby mode.
- 2 Disc tray
- ③ ▲ (Open/Close)
- Opens/closes the disc tray.

#### (4) Display panel

 Shows information about the current status of the unit.

#### **5 VOLUME**

Adjusts the volume level.

#### (6) I → I (Previous/Next)

- DISC: skips to the previous or next title/ chapter/track.
- DISC: press and hold this button for fast forward and backward search.
- RADIO: selects a preset radio station.

#### ► II (Play/Pause)

- DISC: starts/pauses playback.
- RADIO: starts auto radio installation for first time setup.

(Stop)

- Exits an operation.
- DISC: stops playback.
- RADIO: press and hold this button to erase the current preset radio station.

#### **⑦ SOURCE**

 Selects the relevant active source mode: DISC, FM, AUX I, AUX 2, DI (DIGITAL IN) or MP3 LINK.

#### Note:

The following sockets are under the flap at the right corner of the front panel, **OPEN** ▶.

#### (8) MIC socket

- For microphone connection.

#### 9 MP3 LINK socket

 Phono input for connecting to the headphone out socket on your portable audio player.

#### 10 ↔ (USB) socket

 Input for USB flash drive or USB memory card reader.

#### 1 MIC LEVEL

 Activates microphone level mode and use the volume control to set the microphone volume level.

### **Remote Control**

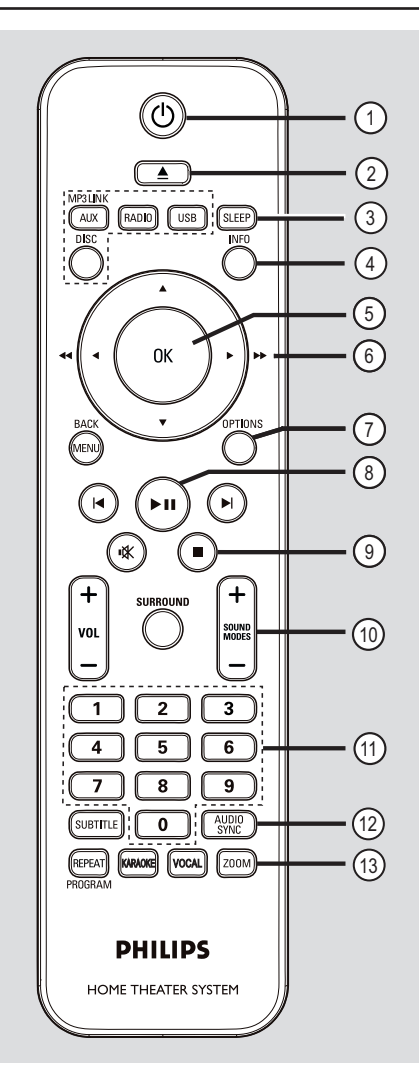

- ① (Standby-On)
- Turns on this unit or turns off to standby mode.
- ② ▲ (Open/Close)
- Opens/closes the disc tray.

#### **3 SLEEP**

Sets the sleep timer.

#### (4) INFO

 Displays the current status or disc information.

#### 5 **OK**

- Confirms an entry or selection.

#### **⑥**▲▼◀►

- DISC: selects movement direction in the menu.
- DISC: press left or right for fast forward and backward search.
- RADIO: press up or down to tune the radio frequency.
- RADIO: press left or right to start auto search.

#### **⑦ OPTIONS**

- Enters or exits the system setup menu.
- (8) ►II (Play/Pause)
- DISC: starts/pauses playback.
- RADIO: starts auto radio installation for first time setup.

#### (9) ■ (Stop)

- Exits an operation.
- DISC: stops playback.
- RADIO: press and hold this button to erase the current preset radio station.

#### 1 SOUND MODES +/-

- Selects a predefined sound effect.

#### 1 Numeric keypad 0-9

- Enters a track/title/chapter of the disc.
- Enters a number of a preset radio station.

#### 12 AUDIO SYNC

- Select an audio language/channel.
- Sets the audio output delay times if the video playback is slower than the audio output.

#### **13 ZOOM**

Zoom the picture on the TV.

#### (4) Source buttons

- AUX (MP3 LINK): switches to AUX I, AUX 2, DI (DIGTAL IN) or MP3 LINK external source mode.
- **RADIO:** switches to FM bandwave.
- USB: switches to USB mode.
- DISC: switches to DISC mode.

#### (5) MENU (BACK)

- DVD: go back to title menu.
- VCD/SVCD: During playback (PBC ON mode only) return to PBC menu.
- (ⓑ I◀/►I (Previous/Next)
- DISC: skips to the previous or next title/ chapter/track.
- RADIO: selects a preset radio station.
- ⑦ 咪 (Mute)
- Mutes or restores the volume.
- 18 VOL +/-
- Adjusts the volume level.

#### **(9) SURROUND**

 Selects multi-channel surround or stereo or party mode.

#### **20 SUBTITLE**

Selects a DVD subtitle language.

#### (1) REPEAT (PROGRAM)

- DISC: Selects various repeat or shuffle modes; turns off repeat or shuffle mode.
- RADIO: Press this button to start manual preset programming.
- RADIO: Press and hold this button to start automatic preset programming.

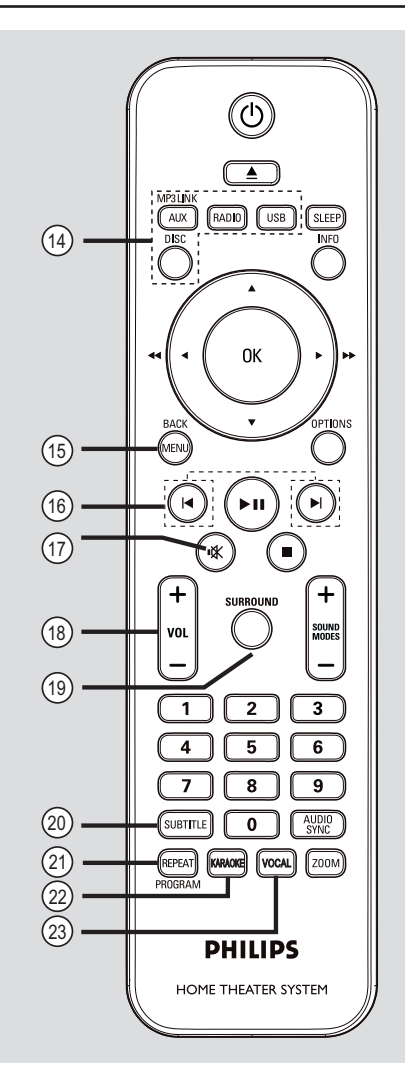

#### 2 KARAOKE

Enters or exits microphone setting menu.

#### 23 VOCAL

Toggles between various audio mode.

#### Using the remote control

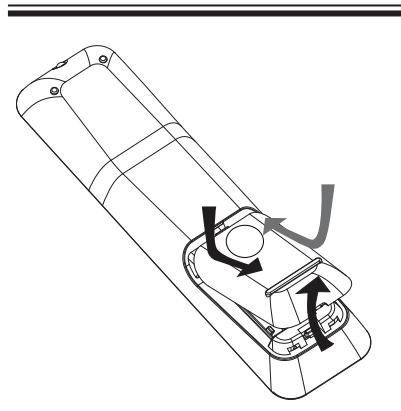

- Push to open the battery compartment.
- Insert two batteries type R03 or AAA, following the indications (+ -) inside the compartment.
- Close the cover.
- 4 Point the remote control directly at the remote sensor (iR) on the front panel.
- Select the source you wish to control by pressing the AUX (MP3 LINK), RADIO, USB or DISC button on the remote control.
- 6 Then select the desired function (for example |◀, ▶|).

#### **CAUTION!**

- Remove batteries if they are exhausted or if the remote control is not to be used for a long time.

- Never mix batteries (old and new or carbon and alkaline, etc.).

 Batteries contain chemical substances, they should be disposed of properly.

### **Basic Connections**

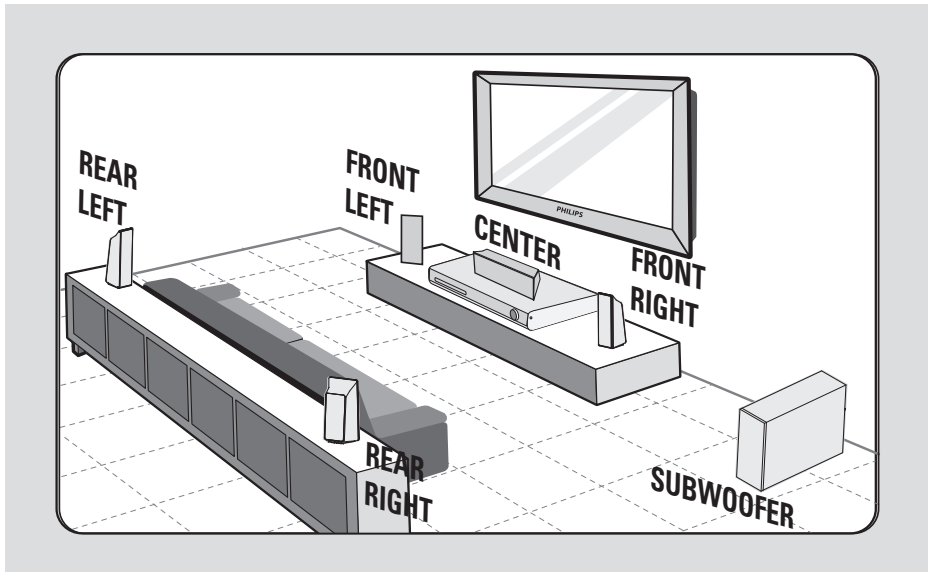

#### Step I: Placing the speakers

The Philips Home Theater System is simple to install. However, proper system placement is critical to ensure an optimum sound experience.

- Place the front left and right speakers at equal distances from the TV and at an angle of approximately 45 degrees from the listening position.
- Place the centre speaker above the TV or the main unit such that the centre channel's sound is localised.
- 3 Place the rear speakers at normal listening ear level facing each other or hang on the wall.
- Place the subwoofer at the corner of the room. Otherwise, keep it at least one metre away from the TV.

Helpful Hints:

 The placement diagram shown here is only a guideline that provides great system performance. You may find other placement

choices that are more suitable for your room layout that provide the sound experience you enjoy.

 To avoid magnetic interference, never position the front speakers too close to your TV.

 The rear speakers are labeled as REAR LEFT or REAR RIGHT.

- The front speakers are labeled as FRONT LEFT or FRONT RIGHT.
- For speaker setting, see 'Getting Started
- Setting the speakers' channels.'

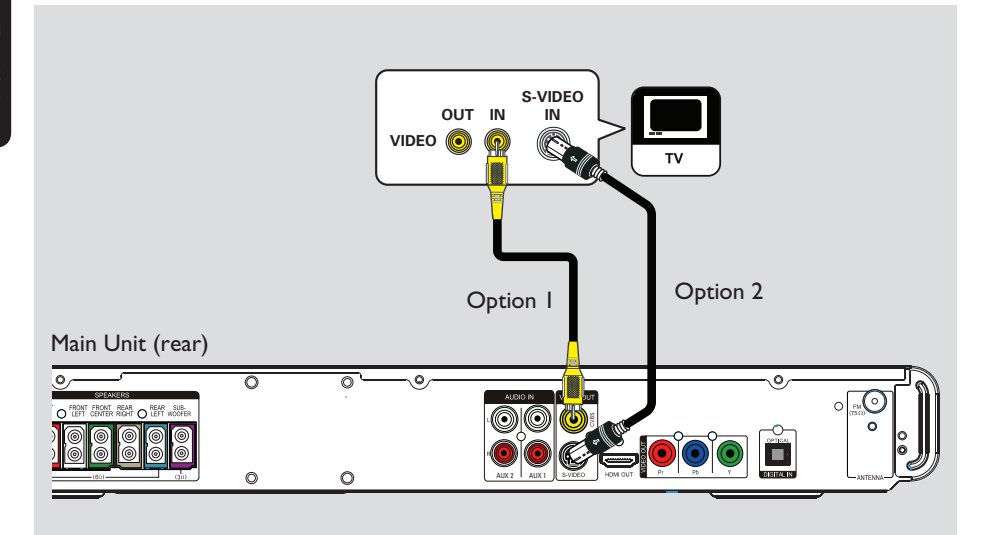

#### Step 2: Connecting to TV

This connection enables you to view the video playback from this unit. You only need to choose <u>one</u> of the options below to make the video connection.

- For a standard TV, follow option 1 or 2.
- For a progressive scan TV, follow option 3.
- For a HDMI TV, follow option 4.

#### Helpful Hint:

 It is important to connect this unit directly to the TV in order to enjoy optimum video quality.

- To hear the TV audio through this unit, connect AUDIO IN-AUX sockets on the unit to the audio output on your TV (cables not supplied). Then press AUX (MP3 LINK) repeatedly until 'AUX 1' or 'AUX 2' is displayed on the front panel.

# Option I: Connecting to the Video socket

Use a composite video cable (yellow

 not supplied) to connect the CVBS socket on the main unit to the video input socket (or labeled as A/V In, Video In, Composite or Baseband) on the TV.
 It provides good picture quality.

# Option 2: Connecting to the S-Video socket

Use an S-video cable (not supplied) to connect the S-VIDEO socket on the main unit to the S-Video input socket (or labeled as Y/C or S-VHS) on the TV.
 It provides good picture quality.

### **Basic Connections** (continued)

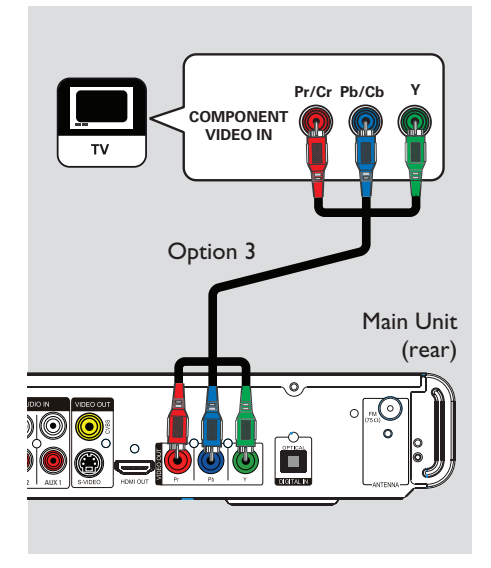

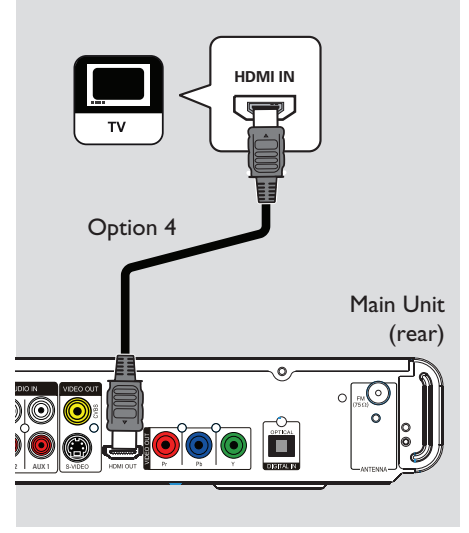

Option 3: Connecting to a Progressive Scan TV or component video input

The progressive scan video quality is only available when using Y Pb Pr connection and a progressive scan TV is required. It provides superior picture quality when watching DVD movies.

Use the component video cables (red/blue/green - not supplied) to connect the **Y Pb Pr** sockets on the main unit to the corresponding component video input sockets (or labeled as Y Pb/Cb Pr/Cr or YUV) on the TV.

 $\rightarrow$  It provides better picture quality.

If your TV accepts progressive signals, proceed to chapter 'Getting Started -Setting up Progressive Scan feature' for detailed progressive feature setup.

#### Option 4: Connecting to a HDMIcompatible TV

HDMI (High Definition Multimedia Interface) is a digital interface that allows pure digital video transmission without the loss of image quality.

Use the HDMI cable (supplied) to connect the HDMI OUT on the main unit to the HDMI IN on a HDMI-compatible device (e.g., HDMI TV, HDCP compliant DVI TV.)
 It provides best picture quality.

#### Note:

This unit is HDMI CEC compatible. It enables connected devices to control each other over HDMI, see 'Setup Menu Options - { Video Setup > HDMI Setup > EasyLink }' for details.

#### Helpful Hints:

 The HDMI is backward compatible with some DVI devices using an appropriate adaptor plug.

 If a DVI device is connected, an additional audio cable is required for audio transmission.

### **Basic Connections** (continued)

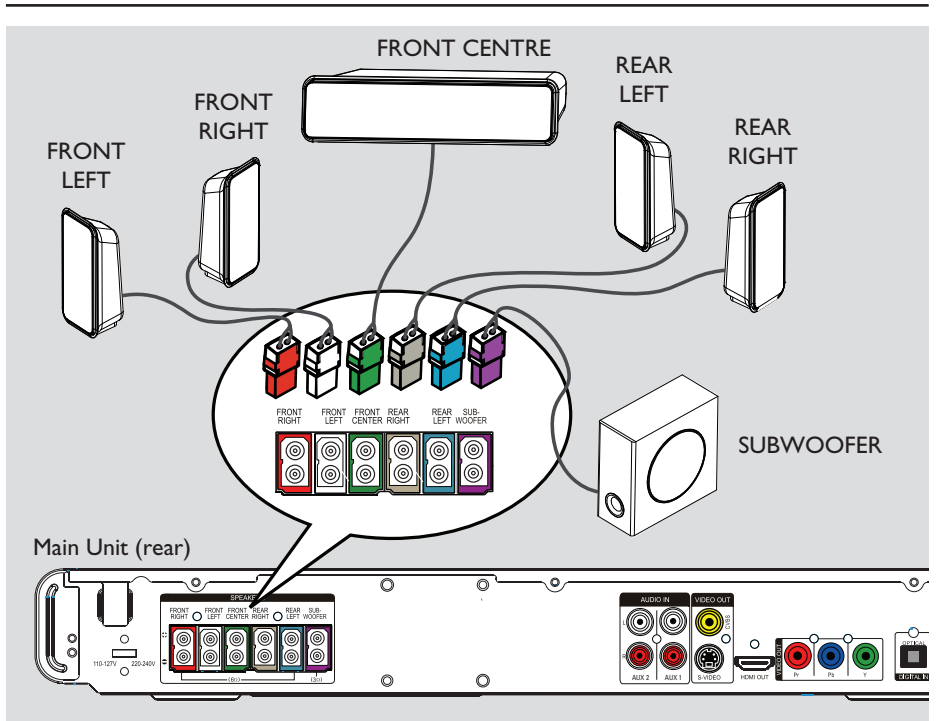

#### Step 3: Connecting speakers and subwoofer

 Connect all the speakers and subwoofer to the matching sockets at the rear of the main unit, Make sure that the colours of the cables and sockets are matched.

#### Helpful Hint:

 To prevent unwanted noise, never place the speakers too close to the main unit, subwoofer, AC power adapter, TV or any other radiation sources.

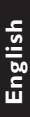

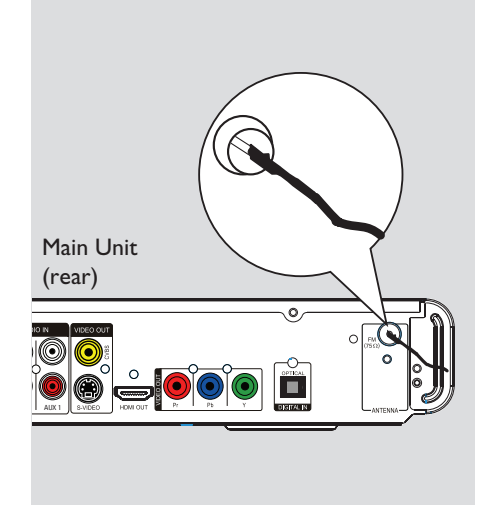

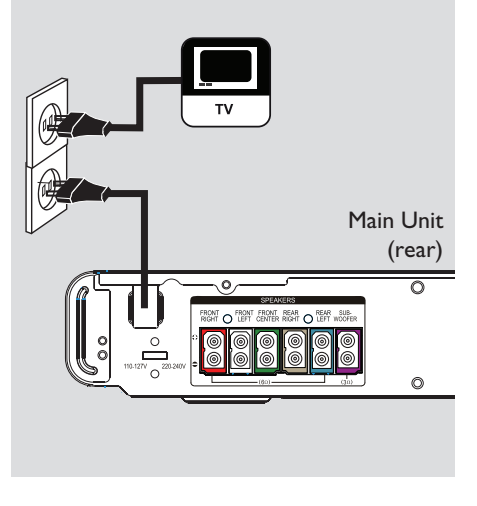

# Step 4: Connecting the FM antenna

**1** Connect the supplied FM antenna to the **FM 75**  $\Omega$  socket. (For some models, the FM antenna has been connected in the factory.) Extend the FM antenna and fix its ends to the wall.

For better FM stereo reception, connect an external FM antenna (not supplied).

#### Helpful Hints:

- Adjust the position of the antennas for optimal reception.

 Position the antennas as far away as possible from your TV, VCR or other radiation source to prevent any unwanted interference.

# Step 5: Connecting the power cord

#### Notes:

- For power supply rating, refer to the rear or bottom of the main unit.

- Turning off to standby mode does not disconnect the unit from mains.

When all the connections are complete, set the voltage selector to the local power line voltage.

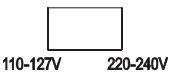

2 Connect the AC power cord to the power outlet.

➔ The standby LED on the main unit lights up.

#### Helpful Hint:

 Before making or changing any connections, make sure that all the devices are disconnected from the power outlet.

### **Optional Connections**

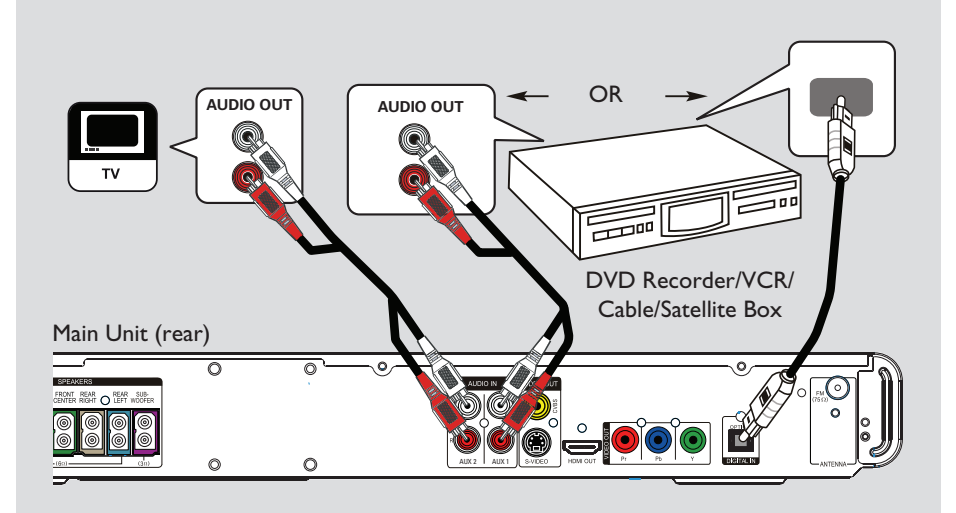

# Connecting audio from other devices

This unit provides analogue and digital audio connection. You can connect the audio output from an audio/video device (e.g. DVD Recorder, VCR, Cable/Satellite Box, game console or TV) to this Home Theatre System in order to enjoy the multi-channel surround sound capabilities.

 Use an audio cable (not supplied) to connect the AUDIO IN-AUXI or AUDIO IN-AUX2 sockets on the main unit to the AUDIO OUT sockets on the connected device.

To listen to the audio output from this connection, press **AUX (MP3 LINK)** repeatedly until 'AUX I' or 'AUX 2' is displayed on the front panel.

#### Or

 Use an optical cable (not supplied) to connect the **DIGITAL IN-OPTICAL** socket on the main unit to the DIGITAL output socket on the connected device.

To listen to the audio output from this connection, press **AUX (MP3 LINK)** repeatedly until 'DI' is displayed on the front panel.

# Finding the correct viewing channel

- Press () to turn on the unit.
- Press DISC on the remote control.

3 Turn on the TV and switch it to the correct video-in channel.
 → You may go to the lowest channel on your TV, then press the Channel Down button on your TV remote control until you see the Video In channel.

→ You may press ⊕ button repeatedly on your TV's remote control.

→ Usually this channel is between the lowest and highest channels and may be called FRONT, A/V IN, VIDEO, etc..

 $\rightarrow$  Refer to your TV user manual on how to select the correct input on your TV.

# Switching to different play source

On the main unit

# 

 Press the SOURCE button on the main unit repeatedly to select:

DISC  $\rightarrow$  FM  $\rightarrow$  AUX I  $\rightarrow$ AUX 2  $\rightarrow$  DI (DIGITAL IN)  $\rightarrow$ MP3 LINK  $\rightarrow$  DISC ...

#### On the remote control

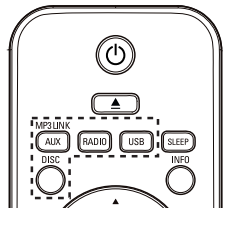

 Press AUX (MP3 LINK) repeatedly to hear the audio output from the external device.

→ 'AUXI' for device connected to AUDIO IN-AUXI sockets.

→ 'AUX2' for device connected to AUDIO IN-AUX2 sockets.

→ 'DI' for device connected to DIGITAL IN-OPTICAL socket.

→ 'MP3 LINK' for device connected to MP3 LINK socket.

- Press RADIO to switch to FM bandwave.
- Press **USB** to switch to USB mode.
- Press **DISC** to switch to DISC mode.

#### Setting language preferences

The language options are different depending on your country or region. It may not correspond to the illustrations shown on the user manual.

#### On-screen display (OSD) language

The OSD (On-Screen Display) language for this unit remains as you have set it, regardless of the changes made to the DVD disc language.

In disc mode, press OPTIONS on the remote control.

→ { General Setup }  $\bigcup_{i=1}^{n}$  icon appears.

- 2 Press ▶.
- 3 Use ▲▼ keys to select { OSD Language } in the menu, then press ▶.

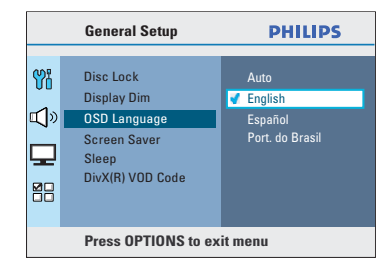

4 Use ▲▼ keys to select a language and press OK to confirm.

#### Audio, Subtitle and Disc Menu language for DVD playback

You can select your preferred language settings for DVD playback. If the selected language is recorded on the DVD disc, this unit automatically plays the disc in that language. Otherwise, the disc's default language will be used instead.

- Press I twice to stop playback (if any), then press OPTIONS.
- 2 Press ▼ repeatedly to select { Preferences } <sup>™</sup> icon, then press ▶.
- 3 Use ▲▼ keys to select one of the options below and press ►.

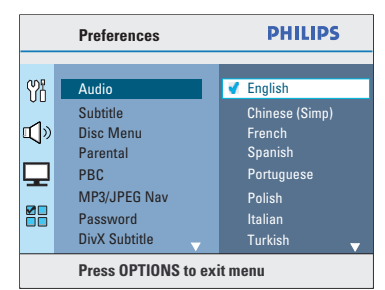

#### { Audio }

Select the preferred audio language for DVD playback.

#### { Subtitle }

Select the preferred subtitle language for DVD playback.

#### { Disc Menu }

Select the preferred disc menu language for DVD playback.

④ Use ▲▼ keys to select a language and press OK to confirm.

If the language you want is not available in the list, select { Others }. Use the numeric keypad (0-9) on the remote control to enter the 4-digit language code 'XXXX' (see page 4) and press OK to confirm.

5 Repeat steps 3 ~ 4 for other settings.

#### Helpful Hints:

 During DVD playback, you can press the AUDIO SYNC or SUBTITLE on the remote control to change the audio or subtitle language respectively. However, this does not change the default settings you have made here.

 For some DVDs, the subtitle/audio/disc menu language can only be changed via the DVD disc menu.

#### (for Progressive Scan TV only)

The progressive scan displays twice the number of frames per second than interlaced scanning (ordinary normal TV system). With nearly double the number of lines, progressive scan offers higher picture resolution and quality.

#### Before you start...

Ensure that you have connected this unit to a progressive scan TV (see 'Option 3: Connecting to a Progressive Scan TV or component video input'.)

Turn on the TV to the correct viewing channel for this unit.

→ Make sure that the TV progressive scan mode is turned off (or set to interlaced mode). Refer to your TV user manual.

- 2 Turn on this unit and press DISC on the remote control.
- 3 Press OPTIONS on the remote control.
- Press ▼ repeatedly to select { Video Setup } ↓ icon, then press ▶.

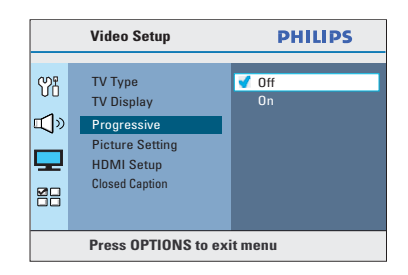

6 Move to { Progressive } > { On } in the menu and press OK to confirm. 6 Read the notification message on the TV and confirm your action by selecting the { OK } in the menu and press OK.

There will be no picture on your TV at this state until you have turned on the progressive scan mode on your TV.

- Turn on your TV progressive scan mode, refer to your TV user manual.
   A message appears on the TV.
- 3 Confirm your action by selecting the
   { OK } in the menu and press OK.
   → The setup is now completed and you
   can start to enjoy the high quality picture.

#### If no picture is displayed

- 1 Press  $\blacktriangle$  on the remote control.
- 2 Press ◀ on the remote control.
- Press AUDIO SYNC on the remote control.

#### Helpful Hints:

If a blank/distorted screen appears, wait for 15 seconds for the auto recovery.
There are some progressive scan TV that are not fully compatible with this unit, resulting in an unnatural picture when playing back a DVD VIDEO disc in the progressive scan mode. In such a case, turn off the progressive scan feature on this unit and your TV.

### Getting Started (continued)

# Setting the speakers' channels

You can adjust the delay times (centre and surround only) and volume level for individual speakers. These adjustments let you optimise the sound according to your surroundings and setup.

#### Before you start...

Stop the disc playback by pressing ■ twice or remove the disc from the disc tray. Otherwise, the settings are not accessible.

- In disc mode, press OPTIONS on the remote control.
- 2 Press ▼ repeatedly to select { Audio Setup } 叭 icon, then press ▶.
- Select { Speakers Volume } and press
   .

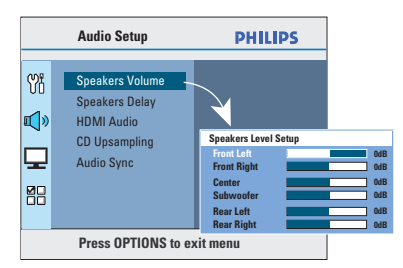

Use ◀ ► keys to set the volume level for each speaker (-6dB ~ +6dB) and press OK to confirm. 6 Use ▲▼ keys to highlight { Speakers Delay } and press ▶.

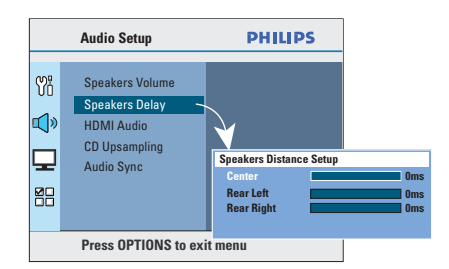

- 6 Use ◀ ► keys to set the delay times (0 ms ~ 15 ms) for centre and rear speakers that best suit your surround sound needs.
- Press OK to confirm.

#### Helpful Hints:

A Ims increase/decrease of delay time is equivalent to 30 cm change in distance.
Use the longer delay time settings when the rear speakers are closer to the listener than the front speakers.

 The test tone will be generated to help you judge the sound level of each speaker. This feature enables HDMI CEC compliant devices to control each other with a single remote control. It is only available if you have connected this Home Theatre unit to HDMI CEC compliant TV or device with HDMI cable.

- Turn on the HDMI CEC operations on your TV and other connected devices. (Refer to your TV or connected devices manual for details.)
- 2 Press **DISC** on the remote control.
- OPTIONS.
- 4 Press ▼ to select { Video Setup } ↓
  icon in the menu, then press ▶.
- Select { HDMI Setup } > { EasyLink }, then press OK.

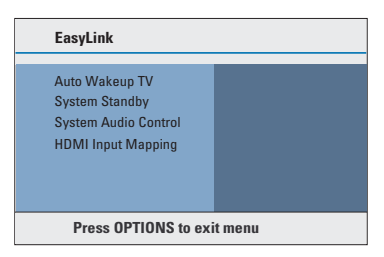

- { Auto Wakeup TV } and { System Standby } functions are turned on by default in the factory.
- ♂ To enable one touch input switching function, select { System Audio Control } > { On }, then press OK.
   → Ensure that your TV/devices audio outputs are connected to the audio inputs of this Home Theatre unit.
- Select { HDMI Input Mapping }, then press OK.
- Select { OK } to confirm scanning of devices, then press OK.
   → The mapping menu of your audio input device is displayed.

- Select the input { AUX I / AUX 2 / OPTICAL IN } in the menu and press
   Then select the V/device that matches the audio input and press OK.
- 10 To exit the menu, press **OPTIONS**.

#### One touch control

#### Notes:

To enable one touch play function, a video disc must be placed in the disc compartment before operation.
Philips does not guarantee 100% interoperability with all HDMI CEC compliant devices.

#### One touch play

#### ● Press ►II.

➔ It turns on this Home Theatre unit and start disc play.

→ Your TV automatically turns on and switches to the correct video channel.

#### One touch input switching

While this Home Theatre unit and TV are turned on;

 Select a TV channel to watch TV programme or start play on other connected device.

This Home Theatre unit automatically switches to the corresponding audio input and output the sound from its speakers system.

#### One touch power off

 Press STANDBY/POWER button to turn off this unit and all the HDMI CEC compliant devices.

→ When using this unit's remote control, you have to press and hold  $\bigcirc$ .

English

### **Playable discs**

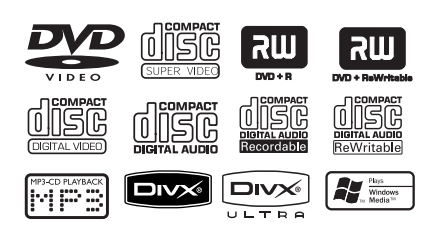

#### Your DVD home theatre system plays:

- Digital Versatile Discs (DVDs)
- Video CDs (VCDs)
- Super Video CDs (SVCDs)
- Finalised DVD Recordable (DVD±R), DVD Rewritable (DVD±RW)
- Audio Compact Discs (CDs)
- MP3/ Windows Media<sup>™</sup> Audio discs, picture (Kodak, JPEG) files on CD-R(W)
  - ISO 9660/UDF format
  - IPEG resolution support up to 3072 x 2048
  - Supported sampling frequencies: 32 kHz, 44.1 kHz, 48 kHz
  - Supported Bit-rates : 32~256 (kbps), variable bit rates (average 128 kbps)
- DivX® files on CD-R(W)/DVD+R(W):
  - \_ DivX® 3/4/5/6, DivX® Ultra

#### **Region Codes for DVD discs**

DVD discs and players are designed with regional restrictions. Before playing a disc, make sure the disc is for the same region as the unit. The regional code for this unit is indicated at the rear or bottom panel.

#### Notes:

- If the inhibit icon (ø or X) appears on the TV when a button is pressed, it means the function is not available on the current disc or at the current time.

- Never put any objects other than discs on the disc tray. Doing so may cause the unit to malfunction.

#### **Playing a disc**

- Press SOURCE repeatedly until 'DISC' appears on the display panel (or press **DISC** on the remote control.)
- 2 Turn on the TV to the correct viewing channel for this unit. → The blue DVD background screen appears on the TV.
- 3 Press  $\blacktriangle$  to open the disc tray.
- 4 Load a disc and press  $\triangleq$  to close the disc tray.

→ Make sure the disc label is facing up. For double-sided discs, load the side which you want to play facing up.

6 Playback starts automatically. → See the following pages for more playback options and features.

#### Helpful Hints:

- If you are having trouble playing a certain disc, remove the disc and try a different one. Improperly formatted discs cannot be played on this unit.

 Some discs cannot be played on this unit due to the configuration and characteristics of the disc, or due to the condition of recording and authoring software that was used.

#### **Basic playback controls**

#### Pausing playback

During playback, press ►II.
→ While in pause mode, you can press
► to step forward one frame at each press.

→ To resume playback, press ►II again.

#### Selecting another track/chapter

 Press | / > or use the numeric keypad 0-9 to key in a track/chapter number.

→ If the repeat track mode is active, press || again to replay the same track/ chapter.

#### Searching backward/forward

Press <</li>
 → While searching, press <</li>
 / →
 repeatedly to change the search speed.
 → To resume normal playback, press
 II.

#### Stopping playback

Press

#### Helpful Hints:

If the message 'Playback from the beginning, press I◀' appears on the TV while you load in a disc, you can press I◀ to start playback from the beginning.

 This is a power-saving feature, this unit automatically switches to standby mode if you do not press any buttons within 15 minutes after a disc has stopped playing.

 Screen saver starts automatically if the disc playback is stopped for more than 5 minutes.

#### Selecting various repeat/ shuffle functions

The available of the repeat play options and shuffle play mode are vary depending on the disc type.

 While playing a disc, press REPEAT (PROGRAM) on the remote control repeatedly to choose a repeat/shuffle play mode.

#### DVD

- → RPT ONE (repeat chapter)
- → RPT TT (repeat title)
- → SHUFFLE (random play)
- $\rightarrow$  RPT SHF (repeat random play)
- → RPT OFF (exit repeat mode)

#### VCD/SVCD/CD

- → RPT ONE (repeat track)
- $\rightarrow$  RPT ALL (repeat disc)
- → SHUFFLE (random play)
- → RPT SHF (repeat random play)
- → RPT OFF (exit repeat mode)

#### MP3/Windows Media<sup>™</sup> Audio/ DivX®

- → RPT ONE (repeat track)
- → RPT ALL/FLD (repeat folder)
- → SHUFFLE (random play)
- → RPT OFF (exit repeat mode)

#### Helpful Hint:

Repeat playback is not possible on VCDs/
 SVCDs when the PBC mode is turned on.

#### Other playback features for video discs (DVD/VCD/SVCD)

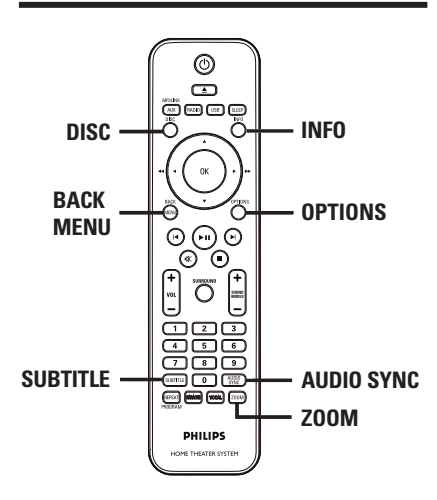

#### Note:

The operating features described here might not be possible for certain discs. Always refer to the instructions supplied with the discs.

#### Using the Disc Menu

Depending on the disc format, a menu may appear on the TV screen once you load the disc.

#### To select a playback feature or item

Use <> A V keys or numeric keypad
 0-9 on the remote control, then press
 OK to start playback.

To access or remove the menu

Press **DISC** on the remote control.

#### Viewing playback information

This unit can display the disc playback information (for example, title or chapter number, elapsed playing time, audio/ subtitle language) and a number of operations can be done without interrupting disc playback.

During playback, press INFO.
 A list of available disc information appears on the TV.

| Menu      | •                     |
|-----------|-----------------------|
| Title     | 01/01                 |
| Chapter   | 02/99                 |
| Audio     | 2ch Chi               |
| Subtitle  | Off 🗸 🗸               |
| Bitrate 7 | Title Elapsed 0:29:17 |

#### VCD/SVCD

| Menu       | •                     |
|------------|-----------------------|
| Track      | 09/16                 |
| DiscTime   | 1:16:05               |
| Track Time | 0:04:32               |
| Repeat     | Off                   |
|            | . ▼                   |
| Bitrate 8  | Total Elapsed 0:29:17 |

- 2 Use ▲▼ keys to view the information and press **OK** to access.
- 3 Use the numeric keypad 0-9 to input the number/time or use ▲▼ keys to make the selection.
- Press OK to confirm.
   Playback changes according to the chosen time or to the selected title/ chapter/track.
- **5** To exit, press **INFO**.

#### Zooming

This option allows you to zoom and pan through the picture on the TV.

- During playback, press ZOOM repeatedly to select a different zoom factor.
  - Playback continues.
- 2 Use ◀▶▲▼ keys to pan through the enlarged image.
- Press ZOOM repeatedly to return to the original size.

#### Changing subtitle language

This operation works only on DVDs with multiple subtitle languages. You can change the language you want while playing a DVD.

 Press SUBTITLE repeatedly to select different subtitle languages.

#### Switching camera angles

This option is only available on DVDs that contain sequences recorded from different camera angles. This allows you to view the picture from different angles.

- During playback, press INFO.
   Playback information menu appears.
- Press ▼ to highlight 'ANGLE' option in the menu.
- If different camera angles choices are available, press ▶ and use the numeric keypad 0-9 to select.

#### Changing sound track language

This operation works only on DVDs with multiple sound track languages, or VCDs/SVCDs with multiple audio channels.

#### For DVD

 Press AUDIO SYNC repeatedly to select the available audio languages.

#### For VCD and SVCD

 Press AUDIO SYNC repeatedly to select the available audio channels provided by the disc (STEREO, MONO LEFT, MONO RIGHT or MIX MONO).

# Setting the delay times for audio playback

This feature allows you to adjust the audio delay times if the video playback is slower than the audio output streams, hence resulting in 'Lip-sync'. The only way to correct 'Lip-sync' error caused by delayed video is to delay audio by equal amount.

- Press and hold AUDIO SYNC until 'Audio Sync' appears on the TV.
- Within five seconds, use the VOL +/to set the audio output delay times (0 ~ 200 ms).

➔ If the volume control is not used within five seconds, it resumes its normal volume control function.

#### Helpful Hint:

 Set your preferred default AUDIO SYNC setting in the setup menu, see 'Setup Menu Options - { Audio Setup > Audio Sync }' for details.'

#### Playback Control

Playback Control (PBC) playback allows you to play VCDs/SVCDs interactively, following the menu on the display. The PBC feature on this unit is turned on by default.

# For VCDs with PBC feature (version 2.0 only) and SVCDs

 During playback (PBC ON mode only), press MENU (BACK) to return to PBC menu.

#### Helpful Hint:

 Set your preferred default PBC setting in the setup menu, see 'Setup Menu Options -{ Preferences > PBC } for details.'

#### **Preview function**

This function allows you to preview the contents of a VCD/SVCD.

#### Press DISC.

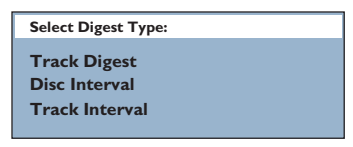

2 Use ▲▼ keys to select one of the following options and press OK.

#### { Track Digest }

View six different tracks on one screen each time. It allows you to have a quick glance at all the tracks on the disc.

#### { Disc Interval }

View the whole disc in six thumbnail pictures. It divides a disc into six portions at regular intervals and displays them on one screen.

#### { Track Interval }

View the content of a single track in six thumbnail pictures. It divides a single track into six portions at regular intervals and displays them on one screen. This option is only available during playback mode.

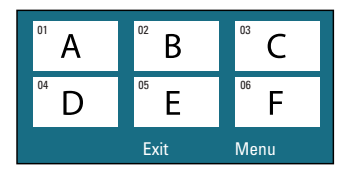

- To go to the previous or next page, press |◀ / ►|.
- To return to the main menu, select { Menu } on the screen and press OK.
- Press **OK** on the selected thumbnail picture to start playback from there.
- ③ To exit the preview menu, select { Exit } on the screen and press OK.

#### Playing a MP3/WMA disc

This unit can playback most of the MP3 and Windows Media<sup>™</sup> Audio files recorded on a recordable disc or commercial CD.

#### Before you start ...

Turn on your TV to the correct Video In channel. See 'Finding the correct viewing channel' for details.

#### Load a MP3/WMA disc.

→ The disc reading time may exceed 30 seconds due to the complexity of the directory/file configuration.

→ The disc menu appears on the TV.

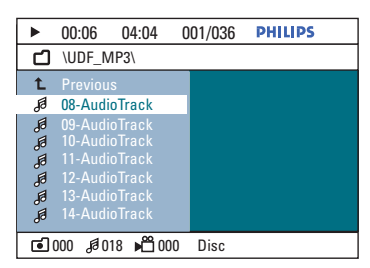

- If the disc main menu contains various folders, use ▲▼ keys to select a desired folder and press OK to open the folder.
- 3 Use ▲▼ keys to select a file and press OK to start playback.

→ Playback starts from the selected file and continue through to the end of the folder. During playback;

- Press I / I to playback another file in the current folder.
- Press <</li>
   / >> to fast reverse/forward search for a track.
- To select another folder from the current disc, press ▲ repeatedly to highlight 'Previous' folder and press OK to return to the root menu.
- ④ To stop playback, press ■.

#### Helpful Hints:

 You can set to display or skip the folders when you load a MP3/JPEG disc. Press OPTIONS, then go to { Preferences > MP3/JPEG NAV }.

- Only the first session of a multi-session CD will be played back.

 It is normal to experience an occasional 'skip' while listening to your MP3/WMA disc due to poor clarity of digital contents during internet downloading.

 If any special characters are present in the MP3/WMA track name (ID3) or album name, it might not be displayed correctly on the screen because this unit does not support the characters.

# Playing a JPEG photo file (slide show)

#### Before you start ...

Turn on your TV to the correct Video In channel. See 'Finding the correct viewing channel' for details.

Load a JPEG photo CD (or Kodak Picture CD).

→ For a Kodak disc, the slide show begins automatically.

→ For a JPEG disc, the picture menu appears on the TV. Press ►II to start the slide-show playback.

#### Helpful Hint:

 It may require longer time to display the disc content due to the large number of songs/pictures compiled into one disc.

#### Supported file format:

 The file extension has to be '\*.JPG' and not '\*.JPEG'.

 This unit can only display digital camera pictures according to the JPEG-EXIF format, typically used by almost all digital cameras. It cannot display progressive JPEG, Motion JPEG, or pictures in formats other than JPEG, or sound clips associated with pictures.

#### **Preview function**

 During playback, press INFO.
 I2 thumbnail pictures will be displayed on the TV.

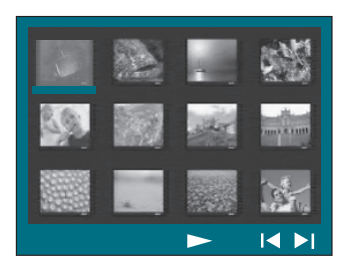

- 2 Press I / ► to display the other pictures on the previous/next page.
- 3 Use ◀▶▲▼ keys to select one of the pictures and press OK to start playback.
- Press MENU (BACK) to return to Picture CD menu.

#### Zooming

- During playback, press ZOOM repeatedly to select a different zoom factor.
- 2 Use ◀▶▲▼ keys to pan through the enlarged image.

#### Skip/Rotate picture

 During playback, use ◀▶▲▼ keys to skip/rotate the picture on the TV.

| Action                                 | Remote<br>control |
|----------------------------------------|-------------------|
| Skip to previous picture.              | •                 |
| Skip to next picture.                  |                   |
| Rotate the picture clockwise.          |                   |
| Rotate the picture anti-<br>clockwise. | ▼                 |

# Playing music and photo files simultaneously

You can create a musical slideshow playback if the disc contains both the MP3/WMA music and JPEG photo files.

- Load a disc that contains both MP3/ WMA and JPEG files.
- 2 Use ▲▼ keys to select a MP3/WMA file from the disc menu and press OK to start playback.
- 3 During MP3/WMA playback, use
   ▲ ▶ ▲ ▼ keys to select a JPEG file from the disc menu and press OK.
   → Slideshow begins and continues till the end of the photo folder or album.
- To return to the menu, press MENU (BACK).
- 4 To stop simultaneous playback, press twice.

#### Playing a DivX® disc

You can only play those DivX<sup>®</sup> videos that were rented or purchased using the DivX<sup>®</sup> registration code of this unit (see 'Setup Menu Options - { General Setup > DivX(R) VOD Code }' for details.)

- Load a DivX<sup>®</sup> disc.
- 2 Use ◀▶▲▼ keys to navigate to the file you want to play.
- 3 Press OK to start playback.

During playback;

- If the DivX<sup>®</sup> disc has multilingual subtitles, you can press SUBTITLE on the remote control to change the subtitle language.
- If the DivX<sup>®</sup> title has different audio tracks, you can press AUDIO SYNC on the remote control to change the audio stream.
- Use ◀◀ / ►► on the remote control to perform fast reverse/forward search.
- Press INFO repeatedly until the Time Search menu appears, key in the time where playback should start.

→ Playback skips to the time entered.

#### Helpful Hints:

- Subtitle files with the following file name extensions (.srt, .smi, .sub, .ssa, .ass) are supported but do not appear on the file navigation menu.

 The subtitle file name has to be the same as the file name of the movie.

- The subtitle can only be displayed up to an average of 45 characters.

#### Playing a Karaoke disc

Connect a microphone (not supplied) to the MIC socket at the right side of the front panel.

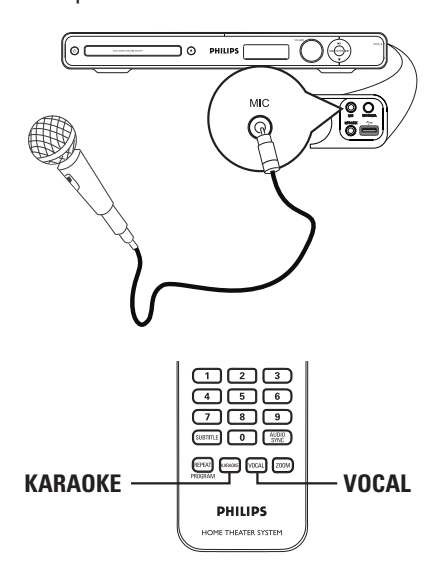

- Insert a karaoke disc.
- If the disc menu appears, use ▲▼ keys to make your selection and press OK to start playback.
- 3 To turn off the vocal or change the sound channel of a karaoke disc, press VOCAL on the remote control repeatedly to toggle between various audio modes.
- 4 Start enjoying the karaoke.

#### Helpful Hints:

 While singing, you can press MIC LEVEL on the main unit followed by adjusting the volume control to set the microphone volume level.

#### Microphone setting

Press KARAOKE to access 'Microphone Setup' page.

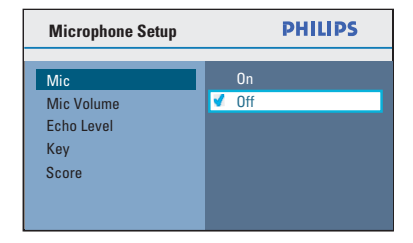

2 In 'Microphone Setup' page, use ▲▼ keys to select the option for microphone settings and press OK to confirm.

| <b>{ Mic }</b><br>- On<br>- <u>Off</u> | To turn on or off the karaoke microphone.                                                                                              |
|----------------------------------------|----------------------------------------------------------------------------------------------------|
| { Mic<br>Volume }                      | Set the microphone<br>volume level (0 ~<br>+20). Default setting is<br>10.                                                             |
| { Echo<br>Level }                      | Set the Echo Level<br>(0 ~ +20). Default<br>setting is 10.                                                                             |
| { Key }                                | Set the pitch level<br>(-10~ +10) that<br>matching your voice.                                                                         |
|                                        | <b>Note:</b> Select '-10' for<br>lowest possible tone<br>and '+10' for highest<br>tone. To return to<br>original tone, select<br>'00'. |
| { Score }<br>- <u>Off</u>              | Select the level of scoring option.                                                                                                    |
| - Basic<br>- Intermediate<br>- Advance | <b>Note:</b> Select { Off } to turn off the karaoke scoring option.                                                                    |

#### Playing from USB device

You can play or view the data files (JPEG, MP3, Windows Media<sup>™</sup> Audio or DivX<sup>®</sup>) in the USB flash drive or USB memory card reader. However, editing or copying the data file is not possible.

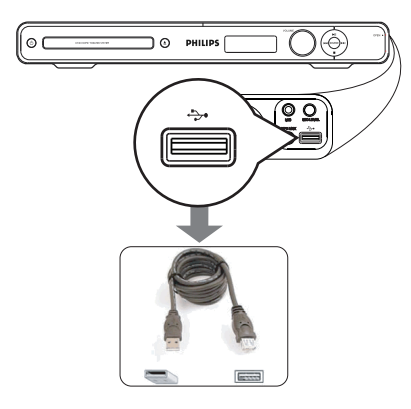

- Connect the USB flash drive/USB memory card reader directly to the (USB) socket on this unit.
- A message appears on the TV for 5 (five) seconds when the device is detected.

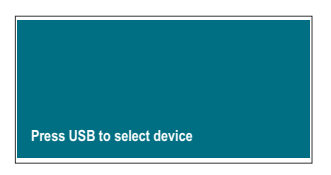

• Press **USB** on the remote control to access the data in the drive.

→ When using multiple drives on a single card reader, only one of the connected cards can be accessed.

→ The device numbers may vary from different card readers.

- ④ Select the file to play and press ►II.
- For more playback information, see 'Playing a MP3/WMA disc', 'Playing a JPEG photo file (slide show)' or 'Playing a DivX® disc' for details.
- Sefore you remove the USB device, press ■ to stop playback or press DISC to switch to disc mode.

#### Helpful Hints:

The USB socket does not support the connection of other USB devices except to a USB flash drive/USB memory card reader.
When the USB device does not fit into the USB socket, a USB extension cable (not supplied) is required.

- This unit can only support up to a maximum of 300 folders and 648 files.

- You can only read and playback the content from the USB device.

- Copy-protected contents are not playable.

# Playing from other portable audio player

You can connect your portable audio player to this unit to get the best immersion sound experience through the speaker system. However, controlling of playback is only possible on the portable audio player.

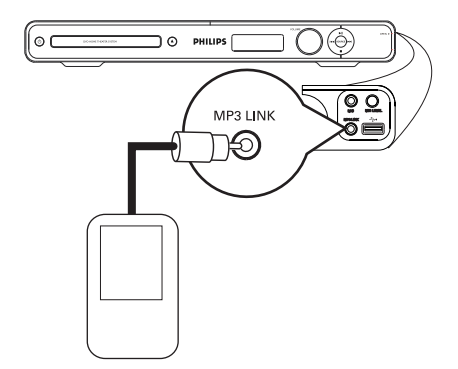

- Use a 3.5mm stereo audio cable (not supplied) to connect the MP3 LINK socket on this unit to the 'headphone' output socket on your portable audio player.
- Press AUX (MP3 LINK) repeatedly on the remote control until 'MP3 LINK' is displayed.
- Start playback on your portable audio player.

→ The music will be heard through the speakers.

To stop playback, press the STOP button on the portable audio player.

#### Helpful Hint:

 Stop playback on your portable audio player before you switch this unit to another input source (e.g. DISC, USB).

#### Accessing the setup menu

You can change the settings in this unit to suit your particular requirements.

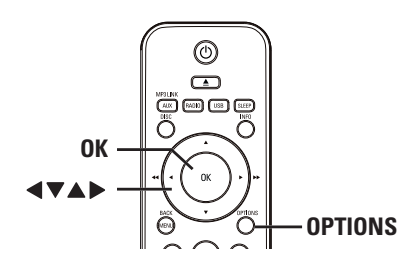

- In disc mode, press OPTIONS on the remote control.
  - → The setup menu appears.
- 2 Use ▲▼ keys to select one of the setup menu options, then press ▶.

| Ϋ́i | General Setup |
|-----|---------------|
| ۳Ţ» | Audio Setup   |
| P   | Video Setup   |
|     | Preferences   |

- If you are not able to access the { Preferences }, press OPTIONS to exit the menu. Then, press I twice before you press the OPTIONS again.
- Use ▲▼ keys to select an option and press ►.
- 4 Select the setting you wish to change and press OK to confirm and go back to the previously selected item.

→ Instructions and explanations of the options are provided in the following pages.

→ If the option in the menu is grayed out, that means the setting is not available or cannot be changed in the current state.

5 To exit, press OPTIONS.

|              | General Setup                                                                         | PHILIPS |
|--------------|---------------------------------------------------------------------------------------|---------|
| ₩<br>\$<br>• | Disc Lock<br>Display Dim<br>OSD Language<br>Screen Saver<br>Sleep<br>DivX(R) VOD Code |         |
|              | Press OPTIONS to exit menu                                                            |         |

See 'General Setup' on this Chapter.

|              | Audio Setup                                                                    | PHILIPS |
|--------------|--------------------------------------------------------------------------------|---------|
| %i<br>✿<br>□ | Speakers Volume<br>Speakers Delay<br>HDMI Audio<br>CD Upsampling<br>Audio Sync |         |
|              |                                                                                |         |
|              | Press OPTIONS to exit menu                                                     |         |

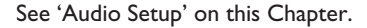

|                            | Video Setup                                                                             | PHILIPS |
|----------------------------|-----------------------------------------------------------------------------------------|---------|
| Ÿi<br>↓»<br>₽              | TV Type<br>TV Display<br>Progressive<br>Picture Setting<br>HDMI Setup<br>Closed Caption |         |
| Press OPTIONS to exit menu |                                                                                         |         |

See 'Video Setup' on this Chapter.

|            | Preferences                | PHILIPS |  |
|------------|----------------------------|---------|--|
| Yi         | Audio<br>Subtitle          |         |  |
| <b>©</b> » | Disc Menu<br>Parental      |         |  |
| P          | PBC<br>MP3/JPEG Nav        |         |  |
| 20         | Password<br>DivX Subtitle  |         |  |
|            | Press OPTIONS to exit menu |         |  |

See 'Preferences' on this Chapter.

| General Setup (underlined options are the factory default settings) |                                                                                                    |  |
|---------------------------------------------------------------------|----------------------------------------------------------------------------------------------------|--|
| Disc Lock                                                           | Not all discs are rated or coded by the disc maker. You can<br>prevent play of specific discs with the disc lock function. Up to 40<br>discs can be locked.<br>{ Lock } - To block the playback of the current disc.<br>Subsequent access to a locked disc requires a<br>six-digit password. The default password is<br>'136900' (see { Preferences > Password } for<br>details).<br>{ Unlock } - All discs can be played.                                                                                                    |  |
| Display Dim                                                         | Select the brightness of this unit's display panel.{ 100% }- Full brightness.{ 70% }- Medium brightness.{ 40% }- Dimmest display. This switches off all LEDs and icons on the front display panel of this unit.                                                                                                    |  |
| OSD Language                                                        | Select the menu language for this unit's on-screen display.                                                                                                    |  |
| Screen Saver                                                        | The screen saver prevents damage to the TV screen by avoiding exposure to a static image for too long.         { <b>On</b> }       - Switch to TV screen saver mode when playback has been stopped or paused for more than 5 minutes.         { <b>Off</b> }       - Disable the screen saver function.                                                                                                    |  |
| Sleep<br>DivX(R) VOD Code                                           | The sleep timer enables the unit to switch to standby mode<br>automatically after the selected preset time.<br>{ <b>15/30/45/60 mins</b> } – Select the preset minutes for switching<br>the unit to standby mode automatically.<br>{ <u>Off</u> } – Turn off the sleep mode function.<br>Philips provides you with the DivX <sup>®</sup> VOD (Video On Demand)<br>registration code that allows you to rent or purchase videos from<br>DivX <sup>®</sup> VOD service at www.divx.com/vod. All the downloaded<br>videos from DivX <sup>®</sup> VOD can only be played back on this unit |  |
|                                                                     | Press $\blacktriangleright$ to see the registration code and press <b>OK</b> to exit.                                                                                                    |  |

|                 | Audio Setup (underlined options are the factory default settings)                                                                                                    |  |  |
|-----------------|----------------------------------------------------------------------------------------------------|--|--|
| Speakers Volume | Access the speaker's level setup menu. Use ◀ ▶ keys to adjust the volume level for each connected speaker between -6dB to +6dB. See 'Getting Started - Setting the speakers' channels' for details.                                                                                                    |  |  |
| Speakers Delay  | Access the speaker's distance setup menu. Use ◀ ► keys to set<br>the delay times for the center and rear speakers based on the<br>listening position and distance. See 'Getting Started - Setting the<br>speakers' channels' for details.                                                                                                    |  |  |
|                 | <b>Note:</b> I ms increase/decrease of delay time is equivalent to one (1) foot change in distance. Use the longer delay time settings when the rear speakers are closer to the listener than the front speakers.                                                                                                    |  |  |
| HDMI Audio      | This setting is only required if you are using the <b>HDMI OUT</b><br>socket to connect your TV or other display device (see 'Option 4:<br>Connecting to a HDMI-compatible TV').<br>{ <b>Off</b> } - Turn off the HDMI audio output. You can still<br>enjoy the sound output through the speaker<br>system.<br>{ <b>All</b> } - The HDMI audio output will be same as the<br>audio stream being played back. In the case<br>when the playback audio format is not<br>supported, the audio output will be changed<br>to PCM (Pulse Code Modulation)<br>automatically. |  |  |

- It may take a while for this unit and the input device to communicate and initialize.

 It is not possible to listen to SACDs or copy-controlled DVD-Audio CPPM (Content Protection for Playable Media) sources using the HDMI connection.

38

English

#### Audio Setup (underlined options are the factory default settings) **CD** Upsampling This feature enables you to convert the music CD to a higher sampling rate using sophisticated digital signal processing for better sound quality. { <u>Off</u> } Turn off CD-upsampling. { 88.2 kHz (X2) } - To convert the sampling rate of the CDs twice as high as the original rate. Notes: - This function is not available if you switch to Multi-channel mode. - If you press **SURROUND** on the remote control, it turns off the CD upsampling feature. Audio Sync This feature allows you to adjust the audio delay times if the video playback is slower than the audio output streams.

Use  $\triangleleft \triangleright$  keys to set the delay times for the audio output between 0~200ms.

| Video Setup (unde         | Video Setup (underlined options are the factory default settings)                                                                                                    |  |  |
|---------------------------|----------------------------------------------------------------------------------------------------|--|--|
| ТV Туре                   | Select the color system that matches the connected TV. It<br>enables playback of a different type of disc (PAL or NTSC disc)<br>on this unit.<br>{ PAL } - For PAL-system TV.<br>{ <u>NTSC</u> } - For NTSC-system TV.<br>{ Multi } - For TV that is compatible with both<br>PAL and NTSC.                                                                                                    |  |  |
| TV Display                | The picture shape can be adjusted to fit your TV.<br>{ <b>4:3 Pan Scan</b> } – For a full-height picture<br>with the sides trimmed.                                                                                                    |  |  |
|                           | { <b>4:3 Letter Box</b> } - For a 'wide-screen' display with black bars on the top and bottom.                                                                                                    |  |  |
|                           | { <u>16:9 Wide Screen</u> }- For wide-screen TV (frame ratio 16:9).                                                                                                    |  |  |
| Progressive               | Before enabling the progressive scan feature, you must ensure that<br>your TV can accept progressive signals (a progressive scan TV is<br>required) and that you have connected this unit to your TV using<br>the Y Pb Pr. See 'Getting Started - Setting up Progressive Scan<br>feature' for details.<br>{ <u>Off</u> } - Turn off the progressive scan mode.<br>{ <u>On</u> } - Turn on progressive scan mode.<br>Read the instructions on the TV and confirm<br>your action by pressing <b>OK</b> on the remote<br>control. |  |  |
| Picture Setting           | This unit provides three predefined sets of picture color settings and one personal setting which you can define yourself.         { Standard }       - Original color setting.         { Bright }       - Vibrant color setting.         { Soft }       - Warm color setting.         { Personal }       - Select this to personalize the picture color setting. Use ◀ ▶ keys to adjust to the setting that best suits your personal preference and                                                                           |  |  |
| Contrast<br>Tint<br>Color | press <b>OK</b> to confirm. For an average setting, select { 0 }.                                                                                                    |  |  |

English

| Video Setup (underlined options are the factory default settings) |                                                                                                    |                                                                                                    |
|-------------------------------------------------------------------|----------------------------------------------------------------------------------------------------|----------------------------------------------------------------------------------------------------|
| HDMI Setup                                                        | It provides the picture settings to enhance the appearance and<br>picture quality for disc playback. This feature is only applicable if<br>you have connected this unit to a HDMI-compatible TV/device. |                                                                                                    |
|                                                                   | <pre>{ Wide Screen Format }     - Select a suitable screen display (this option is         only available when { TV Display } is set to         / 16:9 Wide Screen })</pre>                             |                                                                                                    |
|                                                                   |                                                                                                    | { <b>Superwide</b> }<br>Display the 4:3 picture disc on the wide-<br>screen TV with non-linear stretching (center<br>position of the screen is stretched less than<br>the side.) The supported video resolution<br>for this setting is 720p or 1080i.            |
|                                                                   |                                                                                                    | { <b>4:3 Pillar Box</b> }<br>Display the 4:3 picture disc on the wide-<br>screen TV without stretching. Black bars will<br>be shown on the both sides of the TV screen.                                                                                          |
|                                                                   |                                                                                                    | { <b><u>Off</u></b> }<br>No aspect ratio adjustment is made when<br>this option is selected.                                                                                                    |
|                                                                   | { HDMI Video }                                                                                                    |                                                                                                    |
|                                                                   | _                                                                                                    | Select a suitable video resolution that is compatible with your TV display capability.                                                                                                    |
|                                                                   |                                                                                                    | { <u>Auto</u> }<br>It detects and selects the best supported<br>video resolution automatically.                                                                                                    |
|                                                                   |                                                                                                    | { <b>480p, 576p, 720p, 1080i, 1080p</b> }<br>Manually select a video resolution. 'p' for<br>progressive and 'i' for interlaced.                                                                                                    |
|                                                                   |                                                                                                    | <b>Note:</b> If no display appears on the TV due to unsupported resolution, use the composite video cable to connect this unit and your TV. Turn on your TV to the correct input channel for the composite video and adjust the resolution setting to 480p/576p. |

| Video Setup (underlined options are the factory default settings) |                                                                                                    |  |
|-------------------------------------------------------------------|----------------------------------------------------------------------------------------------------|--|
| HDMI Setup                                                        | Continued                                                                                                    |  |
|                                                                   | { <b>EasyLink</b> } - Enable HDMI CEC compliant TV/devices to control each other with a single remote control.                                                                                                    |  |
|                                                                   | <b>Notes:</b> <ul> <li>Your TV and other connected devices must be compliant with</li> <li>HDMI CEC.</li> </ul>                                                                                                    |  |
|                                                                   | <ul> <li>You must turn on the HDMI CEC operations on your TV/<br/>devices before you can enjoy the EasyLink controls. See your TVs/<br/>devices manual for details.</li> <li>Philips does not guarantee 100% interoperability with all HDMI</li> </ul> |  |
|                                                                   | CEC compliant devices.                                                                                                    |  |
|                                                                   | Press PLAY button to turn on (both your TV<br>and this unit) and start video disc play (if a<br>video disc is found in the disc tray). Your TV<br>automatically switches to the correct video<br>channel.                                              |  |
|                                                                   | To disable this feature, select { <b>Off</b> }.                                                                                                    |  |
|                                                                   | { <b>System Standby</b> }<br>Press STANDBY/POWER button to turn off                                                                                                    |  |

this unit and all the HDMI CEC compliant devices.

To disable this feature, select { **Decline** }.

**Note:** However, press and hold <sup>(1)</sup> button on this unit remote control can still turn off all the HDMI CEC compliant devices.

| <b>Video Setup</b> (underlined options are the factory default settings) |                                                                                                    |                                                                                                    |  |
|--------------------------------------------------------------------------|----------------------------------------------------------------------------------------------------|----------------------------------------------------------------------------------------------------|--|
| HDMI Setup                                                               | Continued                                                                                                    |                                                                                                    |  |
|                                                                          |                                                                                                    | <pre>{ System Audio Control } This unit automatically switches to the audio input of the active device and output the sound from its speakers system. To enable this feature, select { On }. Then proceed to { HDMI Input Mapping } to scan and map all available devices.  { HDMI Input Mapping } Map the correct audio connections from your TV/devices to this unit to enable seamless switching of audio input automatically. To start, press OK and confirm scanning. Then select the audio input (e.g. AUXI, OPTICAL IN) and map to your TV or other devices accordingly.</pre> |  |
| Closed Caption                                                           | This feature is only available if the disc contained of specialvideo signal data. It shows sound effects on the screen if your TVsupports this feature, such as 'phone ringing' and 'footsteps.'{ On }- Turn on closed caption feature.{ Off }- Turn off closed caption feature. |                                                                                                    |  |
|                                                                          |                                                                                                    |                                                                                                    |  |

# Setup Menu Options (continued)

| Preferences (underlined options are the factory default settings) |                                                                                                    |  |
|-------------------------------------------------------------------|----------------------------------------------------------------------------------------------------|--|
| Audio                                                             | Select the preferred audio language for DVDs with multiple sound tracks.                                                                                                    |  |
| Subtitle                                                          | Select the preferred subtitle language for DVD playback.                                                                                                    |  |
| Disc Menu                                                         | Select the preferred disc menu language for DVD playback.                                                                                                    |  |
|                                                                   | <b>Note:</b> If the selected audio/subtitle/disc menu language is not available on the DVD, the disc's default language will be used instead.                                                                                                    |  |
| Parental                                                          | <ul> <li>This is to prohibit viewing of discs that had exceeded the limits you set. It works only on the DVDs with parental level assigned to the complete disc or to certain scenes on the disc.</li> <li>1) Use ▲ ▼ keys to select a rating level from 1 to 8 and press OK.</li> <li>2) Use the numeric keypad 0-9 on the remote control to enter your six-digit password.</li> <li>Notes: <ul> <li>The ratings are country-dependent ('1' is considered material that is least offensive and '8' is most offensive). To disable parental controls and allow all discs to play, select '8'.</li> <li>Some DVDs are not encoded with a rating though the movie rating may be printed on the disc cover. The rating level feature does not prohibit playback of such discs. VCD, SVCD and CD have no level indication, so parental control has no effect on these type of discs.</li> <li>DVDs that are rated higher than the level you selected will not</li> </ul> </li> </ul> |  |
| РВС                                                               | <ul> <li>Play Back Control feature is applicable for VCD/SVCD only. It allows you to play Video CDs (2.0) interactively, following the menu on the display.</li> <li>{<u>On</u>} - The index menu (if available) appears on the TV when you load a VCD/SVCD.</li> <li>{Off} - The VCD/SVCD skips the index menu and playback directly from the beginning.</li> </ul>                                                                                                    |  |

#### **Preferences** (underlined options are the factory default settings)

MP3/JPEG Nav MP3/JPEG Navigator can only be set if the disc is recorded with a menu. It allows you to select different display menus for easy navigation. { Without Menu } - Display all the files contained in the MP3/Picture disc.

{ With Menu } – Display the folder menu of the MP3/Picture disc.

Note: This unit can only display 648 files in the directory.

Password The password is used for the Disc Lock and Parental. The default password is '136900.'

To change the password:

I) Press **OK** to access the change password menu.

| Change Password |    |
|-----------------|----|
| Old Password    |    |
| New Password    |    |
| Confirm PWD     |    |
|                 | ОК |

 Use the numeric keypad 0-9 on the remote control to enter your existing six-digit password at { Old Password }.

**Note:** When doing this for the first time or if you forget your existing password, key in '136900.'

- 3) Enter the new six-digit password at { New Password }.
- 4) Enter the new six-digit password again at { Confirm PWD }.
- 5) Press **OK** to confirm and exit the menu.

# Setup Menu Options (continued)

| Preferences (underlined options are the factory default settings) |                                                                                                    |  |
|-------------------------------------------------------------------|----------------------------------------------------------------------------------------------------|--|
| DivX Subtitle                                                     | Select the font type that supports the recorded DivX® subtitle.         { Standard }       –       Display a standard list of Roman subtitle fonts provided by this unit.         { Central Europe } –       Display Central Europe fonts.         { Cyrillic }       –       Display Cyrillic fonts.         { Greek }       –       Display Greek subtitle fonts.         { Hebrew }       –       Display Hebrew subtitle fonts.         { Chinese (Simp) } –       Display Simplified Chinese fonts.         { Korean }       –       Display Korean fonts. |  |
| Default                                                           | This feature enables you to reset all the setup menu options and<br>your personal settings to the factory defaults, except your<br>password for the Disc Lock and Parental.                                                                                                    |  |
|                                                                   | Press <b>OK</b> to confirm the default reset.                                                                                                    |  |
| Version Info                                                      | This shows you informations about the current version of the software installed in this unit. You may require this information for future online firmware upgrade.                                                                                                    |  |
|                                                                   | Press <b>OK</b> to display the software version of this unit.                                                                                                    |  |

#### Before you start .....

Ensure that the FM antenna has been connected to the Home Theatre Unit. (For some models, the FM antenna has been connected in the factory).

- Connect the FM antenna (supplied) to the FM socket.
- Attach the other end of the FM antenna to a wall.

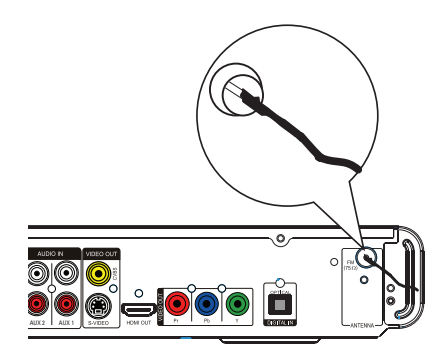

#### Helpful Hints:

For better FM stereo reception, connect an external FM antenna (not supplied).
 Position the antenna as far away as possible from your TV, VCR or other radiation source to prevent any unwanted interference.

#### Tuning to radio stations

- Press SOURCE repeatedly until 'FM' appears on the display panel (or press RADIO on the remote control.)
- Press < / >> on the remote control to start tuning.

The frequency indication starts to change until a radio station with sufficient signal strength is found.

- 3 Repeat step 2 if necessary until you find the desired radio station.
- ④ To fine-tune the reception of a weak station, press ▲ / ▼ briefly and repeatedly until an optimal reception is found.

#### Changing tuning grid

(only applicable for certain regions) In some countries, the frequency step between adjacent channels in the FM Band is 50 kHz (100 kHz in some areas).

#### Note:

Changing the tuning grid erases all previously stored preset radio stations.

- Press SOURCE repeatedly until 'FM' appears.
- 2 Press ■.
- ③ Press and hold ►II until 'GRID 9' or 'GRID 10' appears.

#### **Presetting radio stations**

You can store up to 40 FM preset radio stations in the memory. There are three different ways to program the radio stations:

- Using auto install (for first time setup only)
- Using automatic preset
- Using manual preset

#### Helpful Hints:

- This unit exits presetting mode if no button is pressed within 20 seconds.

If no stereo signal is detected or less than
 5 (five) stations are detected during radio
 installation, 'CHECK ANTENNA' appears.

#### Using auto install

When you access the 'RADIO' mode for the very first time, you will be prompted to install the radio stations. With this feature, you can install all the available radio station automatically with one touch of button.

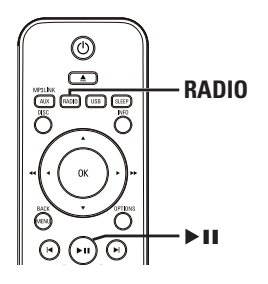

Press RADIO.

→ 'AUTO INSTALL ... PRESS PLAY' appears.

#### 2 Press ►II.

 → All the available radio stations with strong signal will be stored automatically.
 → Once complete, the first tuned radio station will be played back.

#### Using automatic preset

Use automatic presetting to store or reinstall all the preset radio stations.

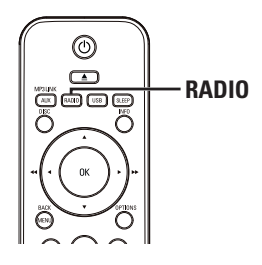

- Press **RADIO** to select 'FM' band.
- Press and hold REPEAT (PROGRAM) until 'START ...' appears on the display panel.

→ All previously stored radio stations will be replaced.

#### Using manual preset

Use manual presetting to store your favorite radio stations.

- Tune to your desired radio station (see 'Tuning to radio stations').
- Press REPEAT (PROGRAM).
- Press | / > | or use the numeric keypad 0-9 to select a preset number that you want to store the current radio station.

Press REPEAT (PROGRAM) to store.

# Selecting a preset radio station

- Press **RADIO** to select 'FM' band.
- Press | / >| or use the numeric keypad 0-9 to select a preset radio stations.

→ The preset number and radio frequency appear on the display panel.

# Deleting a preset radio station

- In radio mode, press 
   In radio mode, press 
   In radio station.
- Press and hold I until 'FM X DELETED' appears.
  - $\rightarrow$  'X' is the preset number.

 → The radio station continues to play but has been deleted from the preset list.
 → The rest of the preset radio stations

remain unchanged.

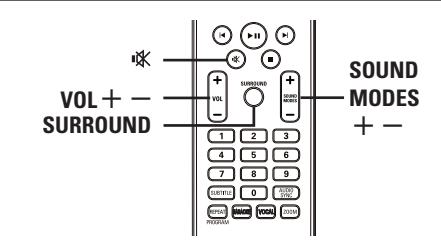

#### Volume control

- Press VOL +/- to increase or decrease the volume level.
- To turn off the volume temporarily ● Press 咳 .

→ Playback continues without sound and 'MUTE' appears.

 $\rightarrow$  To restore the volume, press  $\mathbb{K}$  again, or increase the volume level.

#### Selecting surround sound

 Press SURROUND to select Multi-Channel, Stereo sound or Party sound.
 The availability of the various surround sound modes depends on the sound available on the disc.

→ The available output modes for Multi-channel include: Dolby Digital, DTS (Digital Theatre Systems) Surround and Dolby Pro Logic II.

→ Stereo broadcasts or recordings will produce some surround channel effects when played in a surround mode.

→ Party mode is ideal for party music. It enhanced the stereo channels output by duplicating the sound output to the centre, rear left and rear right speakers.

#### Selecting digital sound effects

Select a preset digital sound effect that matches your disc's content or that optimizes the sound of the musical style you are playing.

 Press SOUND MODES +/- to select the available sound effect.

| Movies  | Music   | Description                                                                                                    |
|---------|---------|----------------------------------------------------------------------------------------------------|
| CONCERT | CLASSIC | Flat and pure sound<br>mode. Ideal for<br>listening to classical<br>music and watching<br>live concert DVDs.                                             |
| DRAMA   | LOUNGE  | Moderate sound<br>mode suitable for<br>lounge music and<br>watching dramas.                                                                              |
| ACTION  | ROCK    | Enhanced low and<br>high range for great<br>sounding movie<br>effects and<br>atmosphere. Great<br>for action movies<br>and rock/pop music.               |
| GAMING  | SPORTS  | Moderate mid range<br>and surround<br>effects for clear<br>vocals and the<br>atmosphere of a live<br>sports venue. Also<br>suitable for video<br>gaming. |
| NIGHT   | NIGHT   | Dynamically con-<br>trolled sound mode<br>suitable for watch-<br>ing movies at night<br>or for non-intrusive<br>background music.                        |

#### Turning on the sleep timer

The sleep timer enables the unit to switch to standby mode automatically after the selected preset time.

 Press SLEEP repeatedly until it reaches the desired preset turn-off time (in minutes): OFF > 60 > 45 > 30 > 15 > OFF...

#### To check or change the setting

 Press SLEEP once to show the remaining time before switching off. To change the setting, press SLEEP repeatedly until the time is displayed.

#### To cancel the sleep timer

 Press SLEEP repeatedly until 'OFF' is displayed or turn off this unit to standby.

#### Installing the latest software

Philips provides software upgrades to make sure that this unit is compatible with the newest formats. To check the updates, compare the current software version of this unit with the latest software version available at the Philips website.

- Press **OPTIONS** to check the software version of this unit.
- 2 Select { Preferences } > { Version Info }, then press OK.

|                            | Preferences               | PHILIPS |
|----------------------------|---------------------------|---------|
| Ϋ́                         | Disc Menu 🛛 🔨             |         |
| ۳ <b>۵</b> »               | PBC<br>MP3/JPEG Nav       |         |
| ⊒                          | Password<br>DivX Subtitle |         |
|                            | Default<br>Version Info   |         |
| Press OPTIONS to exit menu |                           |         |

- Write down the version number, then press OPTIONS to exit the menu.
- Go to www.philips.com/support to check the latest software version available for this unit.
- If the latest software version is higher than the software version of this unit, download it and store onto a CD-R or USB flash drive
- 6 Insert the CD-R or USB flash drive to this unit and confirm upgrade operation.

#### Note:

Never unplug or turn off this unit during the upgrade.

Once complete, this unit turns off to standby mode automatically.

### Troubleshooting

#### WARNING

Under no circumstances should you try to repair the system yourself, as this will invalidate the warranty. Do not open the system as there is a risk of electric shock.

If a fault occurs, first check the points listed below before taking the system for repair. If you are unable to solve a problem by following these instructions, consult your dealer or Philips for help.

| Problem (General)                                       | Solution                                                                                                    |
|---------------------------------------------------------|----------------------------------------------------------------------------------------------------|
| No picture.                                             | <ul> <li>Refer to your TVs manual for correct Video In channel selection. Change the TV channel until you see the DVD screen.</li> <li>Press DISC to select disc mode.</li> <li>If this happens when you turn on the progressive scan feature, wait for 15 seconds for the auto recover or switch to the default mode as below: <ol> <li>Press ▲ to open the disc tray.</li> <li>Press ▲ on the remote control.</li> <li>Press ▲ UDIO SYNC on the remote control.</li> </ol> </li> <li>If this happens when you change the HDMI video setting, wait for 15 seconds for the auto recover or switch to the default mode as below: <ol> <li>Press ▲ to open the disc tray.</li> <li>Press ▲ to open the disc tray.</li> <li>Press ▲ to open the disc tray.</li> </ol> </li> <li>If this happens when you change the HDMI video setting, wait for 15 seconds for the auto recover or switch to the default mode as below: <ol> <li>Press ▲ to open the disc tray.</li> <li>Press ▲ to open the disc tray.</li> </ol> </li> <li>Press ▲ to open the disc tray.</li> <li>Press ▲ to open the disc tray.</li> <li>Press ▲ to open the disc tray.</li> </ul> |
| Completely distorted picture<br>or black/white picture. | <ul> <li>Check the video connection.</li> <li>Sometimes a small amount of picture distortion may appear. This is not a malfunction.</li> <li>The disc is dirty. Clean the disc.</li> </ul>                                                                                                    |
| No sound or distorted sound.                            | <ul> <li>Adjust the volume.</li> <li>Check the speaker connections and settings.</li> <li>Make sure that the audio cables are connected and press the correct source button (for example, AUX (MP3 LINK)) to choose the device that you want to hear through this unit.</li> </ul>                                                                                                    |
| No surround sound effect<br>from the speakers.          | <ul> <li>Press SURROUND to select a correct surround sound setting.</li> <li>Make sure that the source you are playing is recorded or broadcast in surround sound (DTS, Dolby Digital, etc).</li> </ul>                                                                                                    |

# Troubleshooting (continued)

| Problem (Playback)                                                                                 | Solution                                                                                                    |
|----------------------------------------------------------------------------------------------------|----------------------------------------------------------------------------------------------------|
| The remote control does not function properly.                                                     | <ul> <li>Select the source you want to play (for example, DISC, USB or RADIO) before pressing the function button (▶II, I◄ / ▶I).</li> <li>Reduce the distance between the remote control and this unit.</li> <li>Batteries are weak, replace the batteries.</li> <li>Point the remote control directly toward the IR sensor.</li> </ul>                                                                                                    |
| The unit does not start<br>playback.                                                               | <ul> <li>Load a readable disc with the playback side facing down. The DVD+R/CD-R must be finalised.</li> <li>Make sure the disc is not scratched or warped.</li> <li>Press OPTIONS to turn off the system setup menu screen.</li> <li>You may need to enter the password in order to unlock the disc for playback.</li> <li>Moisture may have condensed inside this unit. Remove the disc and leave this unit turned on for about an hour.</li> </ul> |
| The aspect ratio of the screen<br>cannot be changed even<br>though you have set the TV<br>display. | <ul> <li>The aspect ratio is fixed on the DVD disc.</li> <li>Depending on the TV, it may not be possible to change the aspect ratio.</li> </ul>                                                                                                    |
| Cannot activate some features<br>e.g. Angles, Subtitles, or<br>multi-language Audio.               | <ul> <li>The features may not be available on the DVD.</li> <li>Changing the language for the sound or subtitle is prohibited on this DVD.</li> </ul>                                                                                                    |
| Not able to select some items<br>in the setup/system menu.                                         | <ul> <li>Press ■ twice before selecting the system setup menu.</li> <li>Depending on the disc availability, some menu items cannot be selected.</li> </ul>                                                                                                    |
| Unable to play DivX <sup>®</sup> movies.                                                           | <ul> <li>Ensure that the DivX<sup>®</sup> file is encoded according to the 'Home Theatre Profile' with the DivX<sup>®</sup> encoder.</li> <li>Check that the DivX<sup>®</sup> movie download is a complete file.</li> </ul>                                                                                                    |
| Radio reception is poor.                                                                           | <ul> <li>If the signal is too weak, adjust the antenna or connect an external antenna for better reception.</li> <li>Increase the distance between this unit and your TV or VCR.</li> <li>Tune in to the correct frequency.</li> <li>Place the antenna further away from any equipment that may be causing the interference.</li> </ul>                                                                                                    |

# Troubleshooting (continued)

English

| Problem (USB/HDMI)                                  | Solution                                                                                                    |
|-----------------------------------------------------|----------------------------------------------------------------------------------------------------|
| The contents of the USB flash drive cannot be read. | <ul> <li>The USB flash drive format is not compatible with this unit.</li> <li>Drive is formatted with a different file system which is not supported by this unit (e.g. NTFS).</li> </ul>                                                                                                    |
| Slow operation of the USB flash drive.              | <ul> <li>Large file size or high memory USB flash drive takes<br/>longer time to read and display on the TV.</li> </ul>                                                                                                    |
| No audio output from HDMI<br>connection.            | <ul> <li>You will not hear any sound from the HDMI output if<br/>the source device is only DVI/HDCP (High-bandwidth<br/>Digital Content Protection)-compatible.</li> <li>It is not possible to output SACD or copy-controlled<br/>DVD-Audio sources from the HDMI connection.</li> <li>Make sure that the audio output setting is not turned<br/>off. See 'Setup Menu Options - { Audio Setup - HDMI<br/>Audio }' for details.</li> </ul>   |
| No video output from HDMI<br>connection.            | <ul> <li>HDMI connection can only be made to HDMI-equipped devices with HDCP (High Bandwidth Digital Content Protection). If you wish to connect to a DVI connector (equipped with HDCP), you will need a separate adaptor (DVI to HDMI).</li> <li>Make sure the resolution of this unit matches the device you have connected using the HDMI. See 'Setup Menu Options - { Video Setup - HDMI Setup - HDMI Video }' for details.</li> </ul> |

# **Specifications**

#### AMPLIFIER

Total output power : 4x125+2x250 RMS Frequency Response: 180 Hz - 18 kHz / ±3 dB Signal-to-Noise Ratio: > 60 dB (A-weighted) Input Sensitivity - AUX I: 400 mV - AUX 2: 400 mV - MP3 LINK: 400 mV

#### RADIO

**Tuning Range:** 

FM 87.5-108 MHz (50/100 kHz)

Semiconductor

26 dB Quieting Sensitivity: FM 22 dBf FM 60 dB IF Rejection Ratio: Signal-to-Noise Ratio: FM 50 dB Harmonic Distortion: FM Mono 3% FM Stereo 3% Frequency Response FM 180 Hz-10 kHz / ±6 dB Stereo Separation FM 26 dB (1 kHz) Stereo Threshold FM 29 dB

#### DISC

Laser Type Disc Diametre Video Decoding

Video DAC Signal System Video Format Video S/N Composite Video Output

PCM Dolby Digital DTS

#### USB

Compatibility **Class Support** 

12cm / 8cm MPEG-I / MPEG-2 / / DivX 3/4/5/6. Ultra 12 Bits PAL / NTSC 4:3 / 16:9 56 dB I.0 Vp-p, 75Ω Frequency Response 4 Hz–20 kHz (44.1 kHz) 4 Hz-22 kHz (48 kHz) 4 Hz-44 kHz (96 kHz) IEC 60958 IEC 60958, IEC 61937 IEC 60958, IEC 61937

Hi-Speed USB (2.0)

UMS (USB Mass Storage Class), MTP (Media Transfer

Protocol)

MAIN UNIT

Power Supply Rating: 110-127 V / 220-240 V; 50-60 Hz Power Consumption: 180 W Dimensions: 435 x 58 x 360 (mm)  $(w \times h \times d)$ Weight: 3.75 kg

#### FRONT AND REAR SPEAKERS

| System:             | Full range satellite    |
|---------------------|-------------------------|
| Impedance:          | 6 Ω                     |
| Speaker drivers:    | 3" full range speaker   |
| Frequency response: | 150 Hz – 20 kHz         |
| Dimensions:         | 103 x 203 x 71 (mm)     |
|                     | $(w \times h \times d)$ |
| Weight:             | 0.54 kg/each            |

#### **CENTRE SPEAKER**

System: Full range satellite Impedance: 3Ω Speaker drivers: 2 x 2.5" full range speaker+ I x 2" tweeter Frequency response: 150 Hz - 20 kHz Dimensions: 440 x 105 x 75 (mm)  $(w \times h \times d)$ Weight: 1.39 kg

#### **SUBWOOFER**

| Impedance:          | 3Ω                   |
|---------------------|----------------------|
| Speaker drivers:    | 165mm (6.5") woofer  |
| Frequency response: | 40 Hz – 150 Hz       |
| Dimensions:         | 163 x 363 x 369 (mm) |
|                     | (w x h x d)          |
| Weight:             | 5.08 kg              |

Specifications subject to change without prior notice.

### Glossary

<u>Analogue audio</u>: Sound that has not been turned into numbers. Analogue sound is available if you use the AUDIO LEFT/RIGHT. These red and white sockets send audio through two channels, the left and right.

Aspect ratio: Aspect ratio refers to the length to height ratio of TV screens. The ratio of a standard TV is 4:3, while the ratio of a high-definition or wide TV is 16:9. The letter box allows you to enjoy a picture with a wider perspective on a standard 4:3 screen.

**AUDIO IN sockets:** Red and white sockets on the back of the unit that receive audio from another system (TV, Stereo, etc.).

**Bit Rate:** The amount of data used to hold a given length of music; measured in kilobits per second, or kbps. Or, the speed at which you record. Generally, the higher the bit rate, or the higher the recording speed, the better the sound quality. However, higher bit rates use more space on a disc.

**Chapter:** Sections of a picture or a music piece on a DVD that are smaller than titles. A title is composed of several chapters. Each chapter is assigned a chapter number enabling you to locate the chapter you want.

<u>Composite video (CVBS)</u>: A single video signal commonly used in most consumer video products.

**Disc menu:** A screen display prepared for allowing a selection of images, sounds, subtitles, multi-angles, etc., recorded on a DVD.

**DivX**<sup>®</sup>: The DivX<sup>®</sup> code is a patent-pending, MPEG-4 based video compression technology, developed by DivX<sup>®</sup> Networks, Inc., that can shrink digital video to sizes small enough to be transported over the internet, while maintaining high visual quality. **Dolby Digital:** A surround sound system developed by Dolby Laboratories containing up to six channels of digital audio (front left and right, surround left and right, centre and subwoofer).

Dolby Surround Pro Logic II: It is an improved matrix decoding technology that provides better spatiality and directionality on Dolby Surround programme material, provides a convincing three dimensional sound field on conventional stereo music recordings and is ideally suited to bring the surround experience to automotive sound. While conventional surround programming is fully compatible with Dolby Surround Pro Logic II decoders, soundtracks will be able to be encoded specifically to take full advantage of Pro Logic II playback, including separate left and right surround channels. (Such material is also compatible with conventional Pro Logic decoders).

**DTS:** Digital Theatre Systems. This is a surround sound system, but it is different from the Dolby Digital. The formats were developed by different companies.

**HDMI:** High-Definition Multimedia Interface (HDMI) is a high-speed digital interface that can transmit uncompressed high definition video and digital multichannel audio. It delivers perfect picture and sound quality, completely free from noise. HDMI is fully backward-compatible with DVI. As required by the HDMI standard, connecting to HDMI or DVI products without HDCP (High-bandwidth Digital Content Protection) will result in no Video or Audio output.

**EasyLink:** Philips EasyLink uses the HDMI CEC industry standard protocol to share functionalities between the unit and its connected devices. This feature is only available if you connect this unit to a HDMI CEC compliant TV with a HDMI cable. **HDCP** (High-bandwidth Digital Content Protection) is a specification that provides a secure transmission of digital contents between different devices (to prevent unauthorised copyright).

JPEG: A very common digital still picture format. A still-picture data compression system proposed by the Joint Photographic Expert Group, which features small decrease in image quality in spite of its high compression ratio. Files are recognised by their file extension 'JPG or JPEG'.

**MP3:** A file format with a sound data compression system. 'MP3' is the abbreviation of Motion Picture Experts Group I (or MPEG-I) Audio Layer3. By using the MP3 format, one CD-R or CD-RW can contain about 10 times more data than a regular CD.

**MPEG**: Motion Picture Experts Group. A collection of compression systems for digital audio and video.

**Multi-channel:** DVDs are formatted to have each sound track constitute one sound field. Multi-channel refers to a structure of sound tracks having three or more channels.

**PBC**: Playback Control. A system of navigating a Video CD/Super VCD through on-screen menus recorded onto the disc. You can enjoy interactive playback and searching.

**Progressive Scan:** The progressive scan displays twice the number of frames per second than in an ordinary TV system. It offers higher picture resolution and quality.

**Region code:** A system allowing discs to be played only in the region designated. This unit will only play discs that have compatible region codes. You can find the region code of your unit by looking at the product label. Some discs are compatible with more than one region (or ALL regions).

<u>S-Video</u>: Produces a clear picture by sending separate signals for the luminance and the colour. You can use S-Video only if your TV has an S-Video In socket.

**Surround:** A system for creating realistic three dimensional sound fields full of realism by arranging multiple speakers around the listener.

<u>**Title:</u>** The longest section of a movie or music feature on DVD. Each title is assigned a title number, enabling you to locate the title you want.</u>

WMA: Windows Media<sup>™</sup> Audio. Refers to an audio compression technology developed by Microsoft Corporation. WMA data can be encoded by using Windows Media Player version 9 or Windows Media Player for Windows XP. Files are recognised by their file extension 'WMA'.

#### CERTIFICADO DE GARANTÍA INTERNACIONAL

# PHILIPS

Validez de la garantía

Todos los productos de la línea de audio y video Philips, se regirán por un año de garantía internacional (365 días), salvo para Chile donde los productos de las líneas CD Portable y RCR CD, los cuales se rigen por 6 meses de garantía (182 días)

Condiciones de la garantía

Esta garantía perderá su validez sí:

- El defecto es causado por uso incorrecto o en desacuerdo con el manual de instrucciones
- El aparato sea modificado, violado por una persona no autorizada por Philips
- El producto esté funcionando con un suministro de energía (red eléctrica, batería, etc. ) de características diferentes a las recomendadas en el manual de instrucciones
- El número de serie que identifica el producto se encuentre de forma adulterada.

Están excluidos de garantía,

- Los defectos que se generen debido al incumplimiento del manual de instrucciones del producto
- Los casos fortuitos o de la fuerza mayor, como aquellos causados por agentes de la naturaleza y accidentes, descargas eléctricas, señales de transmisión débiles.
- Los defectos que se generen debido al uso de los productos en servicios no doméstico/residencial regulares o en desacuerdo con el uso recomendado
- Daños ocasionados por fluctuaciones de voltajes, voltaje fuera de norma o por causas fuera de Philips, como cortocircuitos en los bafles o parlantes.
- En las ciudades en donde no existe el taller autorizado del servicio de Philips, los costos del transporte del aparato y/o el técnico autorizado, corren por cuenta del cliente.
- La garantía no será válida si el producto necesita modificaciones o adaptaciones para que funcione en otro país que no es aquél para el cual fue mercadeado.

El único documento válido para hacer efectiva la garantía de los productos, es la Factura o Boleta de compra del consumidor final.

Aquellos productos que hayan sido adquiridos en otros países y que no estén en el rango normal del país donde se efectuará la reparación, dicha prestación de servicio tomará mas tiempo de lo normal ya que es necesario pedir las partes/piezas al centro de producción correspondiente.

Centros de información

Líneas de atención al consumidor Chile: 600-7445477 Colombia: 01-800-700-7445 Costa Rica: 0800-506-7445 Ecuador: 1-800-10-1045 El Salvador: 800-6024 Guatemala: 1-800-299-0007 Panama: 800-8300 Peru: 0800-00100 Rep. Dominicana: 1-800-751-2673 Venezuela: 0800-100-4888

#### LISTA DE SERVICO AUTORIZADO - BRASIL

BELO HORIZONTE

BELO HORIZONTE

BELO HORIZONTE

ACRE

CRUZEIRO DO SUL RIO BRANCO RIO BRANCO

#### 

ARAPIRACA MACEIO PALMEIRA DOS INDIOS UNIAO DOS PALMARES

#### масара SANTANA

MANIALIS

#### MANAUS

MANALIS

#### 

ALAGOINHAS BARREIRAS BOM IESUS DA LAPA BRUMADO CAFTITE CAMACARI CICERO DANTAS CRUZ DAS ALMAS ESPLANADA FUNAPOLIS FEIRA DE SANTANA FEIRA DE SANTANA GANDU IRECE TARERARA ITABUNA ITAPETINGA JEQUIE IUAZEIRO JUAZEIRO LAURO DE ERFITAS MURITIBA PALILO AFONSO POCOES RIBEIRA DO POMBAI SALVADOR SALVADOR SALVADOR SANTO AMARO SENHOR DO BONFIN STO ANTONIO JESUS TEIXEIRA DE FREITAS VALENCA VITORIA DA CONOUISTA

#### CEARÁ BREJO SANTO

CRATEUS CRATO FORTAL FZA FORTALEZA IBIAPINA IGUATU ITAPIPOCA JUAZEIRO DO NORTE I IMOFIRO DO NORTE OROS TIANGUA URAIARA

#### DISTRITO FEDERAL

BRASII IA BRASILIA GAMA

#### ESPÍRITO SANTO ALEGRE ARACRUZ BAIXO GUANDU

68-33224432 68-32217642 68-32249116 82-5222367 92 22417227 82-4213452 82-32811305 96-2175934 96-2811080 02 24222025 92-36633366 92-32324252 75-4211128 77-36117592 77-4814335 77-4412381 77-34541183 71-36218288 75-32782767 75-4271454 73-2815181 75-32232882 75,2213427 73-32541664 72 2215005 74-36410202 75 22512250 73-36137777 77-2613003 74-36211323 73-3525414 74-36116456 74-36111002 71-3784021 75-4241908 75-32811349 77-4311890 75-2761853 71-32473659 71-2675000 71-32072070 71-33356233 75-32413171 74-5413143 75-32611794 75-36314470 73-30111600 75-6413710 77-34241183 88-5310133 88-6910019 88-5212501 85-32875506 85-40088555 88-36531223 88-35810512 88-6312030 88-35112667 88-4231938 88-5841271 88-36110605 88-36713336 88-6341233 61-32269898 61-33016666 61-5564840

#### COLATINA GUARAPAR LINHARES S GARRIEL DA PALHA SAO MATEUS VILA VELHA VITORIA GOÍAS ANAPOLIS CACU CALDAS NOVAS CATALAO FORMOSA COLANIA GOIANIA GOIATURA IPAMERI ITAPURANGA ITUMBIARA IUSSARA LUZIANIA MINEROS PIRES DO RIO RIALMA RIO VERDE TRINDADE URUACU MARANHÃO ACAILANDIA PACARAL BALSAS CAROLINIA CAXIAS CHAPADINHA CODO CODC COELHO NETO IMPERATRIZ PEDREIRAS PRESIDENTE DUTRA SANTA INFS SAO JOSE DE RIBAMAR SACIUS SAO LUIS MATO GROSSO ALTA FLORESTA BARRA DO GARGAS CLIIARA LUCAS DO RIO VERDE PONTES E LACERDA PRIMAVERA DO LESTE RONDONOPOLIS TANGARA DA SERRA VARZEA GRANDE AMAMBAI CAMPO GRANDE CAMPO GRANDE CAMPO GRANDE IVINHEMA NAVIRAI NOVA ANDRADINA RIO BRILHANTE TRESLAGOAS MINAS GERAIS ALEENAS

CASTELO

28-35526349 27-32561251 27-37321142

#### MATO GROSSO DO SUL

ALMENARA ANDRADAS ARAXA ΔΡΔΥΔ ARCOS BAMBU BARBACENA

BARRA S FRANCISCO 27 27542245 28-35420482 27-37222288 27-33614355 27-33710148 27-37271153 27-3763380 27 22001222 27-32233899 62-3243562 64-6561811 64-4532878 44 4412704 61-6318166 42 22010000 62-32292908 94-34952272 62-5111840 62-4511184 62-3551484 64-34310837 62-3731806 61-6228519 64-6618259 64-4611133 62-3971320 64-36210173 62-5051505 62-3571285 99-35381889 99-36212794 99-5410113 00 7211225 99-35212377 98-4711364 99-36611277 99-36612942 98-34731351 99-35244969 99-36423142 99-36631815

#### BOM DESPACHO BOM DESPACHO CARANGOLA CASSIA CONGONHAS CONS LAFAIETE CONITACEM CONTAGEM CURVELO DIVINOPOLIS FORMIGA FRUTAL GOV. VALADARES GUAXUPE GUAXUPE IPATINGA ITAJUBA ITAPECERICA ITAUNA ITUIUTABA JOAO MONLEVADE IOAO MONI EVADE IOAO PINHEIRC JUIZ DE FORA I AGOA DA PRATA LAVRAS MANHUACU MONTE CARMELO MONTES CLAROS MURIAE MUZAMBINHO NANUQUE NOVA LIMA OLIVEIRA PARA DE MINAS PARA DE MINAS PARACATU PASSOS PATOS DE MINAS PATROCINIO PITANGUI POCOS DE CALDAS POCOS DE CALDAS PONTE NOVA POUSO ALEGRE SANTOS DUMONT SAO JOAO DEL REI TEOFILO OTONI TIMOTEO UBA UBERABA UBERLANDIA UBERLANDIA VARGINHA VARZEA DA PALMA VAZANITE PARÁ ABAFTETUBA **BELEM** BELEM CAPANEMA

98-36537553

98-2241581

98-32323236

98-32315276

66-35212460

66-4811726

66-4011394

65-36230421

65-5491333

65-2662326

66-4981682

66-4233888

66-5314592

65-3261431

65-6826502

67-4811543

67-33242804

67-3831540

67-3213898

67-4217117

67-4421244

67-4612486

67-4413851

67-4314313

67-4527950

67-5212007

35-32927104

33-7211234

35-37312970

34-36611132

34-36691869

37-33513455

37-34311473

32-33310283

OBIDOS

PARAGOMINAS

BELO HORIZONTE BELO HORIZONITE BELO HORIZONTE PETIM CORONIEL EARRICIANIO MONTE SANTO DE MINAS S SERASTIAO PARAISO SEBASTIAO PARAISO STO ANTONIO MONTE CASTANHAL MARABA

21 22257262 31-32254066 31-34420944 31-34181919 31-32957700 31-34491000 31-21027373 21 252220090 37-35212906 37-35222511 32-37412017 35-35412293 31-37311638 31-37637784 21 22012004 31-33953461 21 20411004 38-37213009 37-32212353 37-33214177 34-34235279 33-32716650 35-35513891 35-35514124 31-38222332 31-38316218 35-36211315 37-33411326 37-33411326 37-32412468 34-32682131 31-38512909 31-38521112 38-35611327 32-30842584 32-32151514 27 22612402 35-38219188 33-33314735 34-38422082 35-35911888 38-32218925 32-37224334 35-5712419 33-36212165 31-35412026 37-33314444 37-32316369 37-32321975 38-36711250 35-35214342 34-38222588 34-38311531 37-32716232 37-33714632 35-37121866 35-37224448 31-38172486 35-34212120 35-35313094 35-35312054 32-32516369 32-33718306 37-32811258 33-35225831 31-38482728 32-35323626 34-33332520 34-32123636 34-32360764 35-32227889 38-37311548 34-38131420 31-38918000 91-37512272 91-32690400 91-32421090 91-34621100 91-37215052 93-5181545 94-3211891 93-5472116 91-30110778

SANTAREM 93-35235322 PARAÍBA CAMPINA GRANDE 83-3212128 ESPERANCA 83-3612273 GUARABIRA 83-2711159 92 22469699 IOAO PESSOA 83-32446044 JOAO PESSOA 83-32210460 NOVA FLORESTA 83-3741014 SAPE 83-2832479 83-3631241 DADANIÁ AMPERE 46-5471605 41 24221702 APUCARANA 43-34225306 ARAPONGAS 43.2753723 ASSIS CHATEAU IRRIAND 44-5285181 BANDEIRANTES CAMPO MOURAO 43-5421711 44-35238970 CASCAVEL 45-32254005 CIANORTE 44-6292842 41-33334764 CURITIBA CURITIRA 41-32648791 CURITIBA 41-32534391 FOZ DO IGUACU 45-35233029 FOZ DO IGUACU 45-35234115 FRANCISCO BELTRAO 46-35233230 GUARAPUAVA 42-36235325 BAITI 43-5461162 43-2581863 IRATI 42-34221337 I APA 41-36222410 LOANDA 44-4252053 42 22241002 MANDAGUARI 44-2331335 MARINGA 44-32264620 MEDIANEIRA 45-32642580 PALMEIRA 42-2523006 41-34225804 PATO BRANCO 46-32242786 PONTA GROSSA 42-32226590 RIO NEGRO 47-36450251 43.2561947 41-32822522 S | DOS PINHAIS MIGUEL DO IGUACU 45-5651429 SANTA FE 44-2471147 SAO JORGE D'OESTE 46-5341305 STO ANTONIO PLATINA 43-35341809 TELEMACO BORBA 42-32726044 45-32522471 UMUARAMA 44-36231233 PERNAMBUCO BELO JARDIM 01 27241010 CABO STO AGOSTINHO 81-35211823 CAMARAGIBE 81-3458124 CARLIARII 81-37220235 81-8771274 FLORESTA GARANHUNS 87-37611090 GARANHUNS 87-37610085 PAULISTA 81-34331142 RECIE 81-32313399 RECIE 81-21262111 RECIFE 81-34656042 RECIFE 81-34629090 SALGUEIRO 87-38716309 SERRA TALHADA 87-38311401 PIAU CAMPO MAIOF 86-32521376 FLORIANO 89-5221154 OEIRAS 89-4621066 PARNAIBA 86-3222877 PICOS 89-4221444 PICOS 89-34155135 TERESINA 86-32213535 TERESINA 86-32230825 TERESINA 86-32214618 RIO DE JANEIRO

PORTO TROMPETAS

02 2540140

22-38312216 21-27616060

B IESUS ITABAPOANA

BELFORD ROXO

111

#### LISTA DE SERVICO AUTORIZADO-BRASIL

55-34311850

54-2441466

55.2325833

54-3521216

55.33521345

54-2911462

51-37421409

51-37155456

51-37153048

54.3442353

54-3851160

51-6531291

51-6641940

55-35352101

55-35358727

55-34121791

54-7311396

51-37411443

51-37181350

49.35353491

69-4431415

69-33422251

69-35414430

69-34211891

69.32273377

69-4421178

69-33223321

95.32249605

95.6233456

47-3007740

47-6223615

47-6223615

40 25552244

49-33223304

49-33221144

49.34423704

48-34375155

49-32410851

49-36230245

48-32254149

47-333333275

49-36341289

476-522282

47-33444777

47-33722050

49-35220418

47-34331146

49-2232355

49-32244414

48-36461221

48-4643202

49-6640052

497-661014

42-35232839

47-5211920

49-36220026

49-4521034

48-5331225

478-620576

48-6224448

48-6261651

48-5250373

484-651137

49.35660376

49-4333026

14-37322142

16-37614455

14-32239551

18-3642401

SAO PAULO

49-6460043

CABO FRIO CAMPOS GOYTACAZES CANTAGALO DUQUE DE CAXIAS ITAOCARA ITAPERUNA MACAE MACAE MAGE NITEROL NOVA FRIBURGC NOVA IGUACU PETROPOLIS RESENDE RIO DE IANEIRO RIO DE JANEIRO RIO DE IANEIRO RIO DE JANEIRO RIO DE JANEIRO RIO DE IANEIRO RIO DE JANEIRO BIO DE JANEIRO RIO DE JANEIRO RIO DE JANEIRO RIO DE IANEIRO SAO GONCALO TERESOPOLIS TRES RIOS TRES BIOS

#### RIO GRANDE DO NORTE CAICO

MOSSORC ΝΑΤΑΙ NATAL PAU DOS FERROS

#### RIO GRANDE DO SUI

AGUDO ALEGRETE BAGE BENTO GONCALVES CAMAQUA CAMPINAS DO SUL CANELA CAPAO DA CANOA CARAZINHO CAXIAS DO SUL CAXIAS DO SUL CERRO LARGO CORONEL BICACO ERECHIM ESTANCIA VELHA FARROUPII HA FAXINAL DO SOTURNO FLORES DA CUNHA FREDERICO WESTPHALEN GETULIO VARGAS GIRUA GRAVATAI HORIZONITINA IBIRAIARAS IJUI IMBE LAJEADO MARALI MONTENEGRO NONOAI NOVA PRATA NOVO HAMBURGO OSORIO PALMEIRA MISSOES PANAMBI PASSO FUNDO PELOTAS PORTO ALEGRE PORTO ALEGRE PORTO ALEGRE RIO GRANDE SANTA DO LIVRAMENTO SANTA MARIA SANTA ROSA SANTA VITORIA DA PALMAR SANTO ANGELO SANTO AUGUSTO

22-26451819 SAO BORIA 22-27221499 SAO FCO DE PAULA 22-25555303 SAO GABRIEL 21-27711508 SAO JOSE DO OURO 22.39612740 SAO LUIZ CONZAGA 22-38220605 SAO MARCOS 22-27626235 STA CRUZ DO SUL 22-27591358 21-26330605 STA CRUZ DO SUL 21-26220157 TAPEIARA 22-25227692 TAPERA 21-26675663 24.22312737 TORRES 24-33550101 TRES DE MAIO 21-25894622 TRES DE MAIO 21-25892030 URUGUAIANA 21-25097136 VACARIA 21-24315426 VENANCIO AIRES 21-31579290 VERA CRUZ 21-33916353 21-22367814 RONDÔNIA 21-31592187 21-38675252 CACOAL 21-25714999 CEREJEIRAS GUAIARA-MIRIM 21-24451123 21-27013214 JI- PARANA 21-27439467 PORTO VELHO 24-22555687 ROLIM DE MOURA 24-22521388 VII HENA RORAIMA 84-4171844 BOA VISTA 84-33147805 BOA VISTA 04 20021040 SANTA CATARINA 84-32132345 84-3512334 BLUMENAU CANOINHAS CANOINHAS 55 3451034 55-34221969 CHAPECO 53-32411295 CHAPECO CONCORDIA 54-4526825 51-36711686 CRICIUMA 54-3661300 CUNHA PORA 54-32821551 CURITIBANOS 51-6652638 DESCANSO FLORIANOPOLIS 54-3302292 54-32153107 INDAIAL IPORA DO OESTE 54-2268020 55-33591973 ITAIOPOLIS 55-35571397 ITAJAI IARAGUA DO SUL 54-3211933 51-35612142 JOACABA 54-32683603 IOINVILLE 55-32631150 LAGES 54.2922625 LAGES 55-37441850 LAGUNA 54-3411888 LAURO MULLER 55-33611764 MARAVILHA 51-4882830 PINHALZINHO 55-35371680 PORTO LINIAO 54-3551359 RIO DO SUL 55-33327766 SAO MIGUEL D'OESTE 51-36272704 SEARA SOMBRIO 51-37145155 54.33424571 TAIO TUBARAO 51-6324187 54-3621126 TUBARAO 54-32421328 TURVO URUSSANGA 51-35823191 51-36632524 55-37421407 XANXERE 55-33753488 SÃO PAULO 54-33111104 AGUAS DE LINDOIA AMERICANA 53-32223633 51-32226941 51-33256653 ARACATUBA 51-32268834 53-32323211 ARARAOUARA 55-32411899 ATIBAJA AVARE 55-32222235 BARRETOS 55-35121991 53-32633992 BATATAIS 55-33131183 BAURU 55-37811511 BIRIGUI

# 19-38241524 19-34062914 19-38072674 18-36218775 16-33368710 11-44118145 17-33222742

BOTUCATU BOTUCATU CAMPINAS CAMPINIAS CAMPINAS CAMPO LIMPO PAULISTA CAMPOS DO JORDAO CATANDUVA CEROLIII HO CRUZEIRO DRACENA FERNANDOPOLIS FRANCA FRANCO DA ROCHA GUARUJA GUARULHOS GUARUI HOS IGARAPAVA INDAIATUBA ITAPETININGA ITAPIRA ITARARE ITU ITUVERAVA ALES IAU IUNDIA LEME MARILIA ΜΑΤΑΟ MAUA MOGI DAS CRUZES MOGLGUACU MOGI-MIRIM OSASCO OURINHOS PIRACICABA PIRASSUNUNGA PORTO FERREIRA PRES PRUDENTE PRES EPITACIO PRES.PRUDENTE PROMISSAO RIBEIRAO PRETO RIBEIRAO PRETO RIBEIRAO PRETO RIO CLARO BERNARDO CAMPO S BERNARDO CAMPO S CAETANO DO SUL S IOAO BOA VISTA S IOSE CAMPOS JOSE DO RIO PARDO S IOSE RIO PRETO S. JOSE RIO PRETO SALTO SANTO ANDRE SANTOS SANTOS SAO CARLOS SAO IOSE DO CAMPOS SAO JOSE RIO PRETO SAO PAULO SAO PAULO SAO PAULC SAO PAULO SAO PAULO SAO PAULO SAO PAULO SAO PAULO SAO PALILO SAO PAULO SAO PAULO SAO PAULO SAO PAULO SAO PAULO SAO PAULO SAO PAULO

14-38821081 14-38155044 19-32369199 19-32544819 19.33336499 19-37372500 11-40392000 12-36622142 17-35232524 15.33943131 12-31433859 11-40430669 18-38212479 17-34423921 16-37223898 11-44492608 13.33582942 11-64513576 11-64431153 16-31724600 19-38753831 15-32710936 19-38633802 15-35322743 11-40230188 16-7293365 16-32021580 17-36324479 14-36222117 11-45862182 19-35713528 19.34413179 14-34547437 16-33821046 11-45145233 11-47941814 19.38181171 19-38624401 17 2012104 11-36837343 14-33225457 19.34340454 19-35614091 19-35812441 18-2225168 18,2814184 18-2217943 14-35411696 16-36106989 16-36368156 16-36107553 19-35348543 11-41257000 11-43681788 11-42214334 19.36232990 12-39239508 19-36085760 17-32325680 17-2352381 11-40296563 11-49905288 13-32272947 13-32847339 16-33614913 12-39122728 17-2355241 11-2964622 11-67036116 11-69791184 11.38659893 11-62156667 11-69545517 11-36726766 11-66940101 11-32077111 11-39757994 11-62976464 11-56679695 11-38751333 11-55321515 11-62809411 11-32217317 11-37714709 11-25770899

11-32222311 11-47842509 13-34628031 15-32241170 15.32241170 STA BARBARA D'OESTE 19-34631211 TABOAO DA SERRA TAQUARITINGA 11-47871480 16-32524039 12-36219080 14.34963596 19-38765310 VOTUPORANGA 17-34215726 79-32119764 79-32176080 79-5222325 79-4313023 79-6312656 63-4212857 63-4111818 63-34641590 63-33511038 63-33124470

SAO PAULO

SAO ROQUE

SOROCABA

SOROCARA

TAUBATE

VINHEDO

SERCIPE

ARACAIU

ARACAJU

ESTANCIA

LAGARTO

ITABAIANA

TOCANTINS

ARAGUAINA

ARAGUAINA

GUARAI

GURUPI

GURUPI

TLIPA

SAO VICENTE

#### **CERTIFICADO DE GARANTIA NO BRASIL**

Este aparelho é garantido pela Philips da Amazônia Indústria Eletrônica Ltda., por um período superior ao estabelecido por lei. Porém, para que a garantia tenha validade, é imprescindível que, além deste certificado, seja apresentada a nota fiscal de compra do produto.

A Philips da Amazônia Indústria Eletrônica Ltda. assegura ao proprietário consumidor deste aparelho as seguintes garantias , a partir da data de entrega do produto, conforme expresso na nota fiscal de compra, que passa a fazer parte deste certificado:

# Garantia para rádios e reprodutores de CD portáteis (sem caixa acústica destacável): 180 dias

#### Garantia para os demais produtos da marca Philips: 365 dias.

#### Esta garantia perderá sua validade se:

- O defeito apresentado for ocasionado por uso indevido ou em desacordo com o seu manual de instruções.
- O produto for alterado, violado ou consertado por pessoa não autorizada pela Philips.
- O produto for ligado a fonte de energia (rede elétrica, pilhas, bateria, etc.) de características
- diferentes das recomendadas no manual de instruções e/ou no produto.
- O número de série que identifica o produto estiver de alguma forma adulterado ou rasurado.

Estão excluídos desta garantia defeitos decorrentes do descumprimento do manual de instruções do produto, de casos fortuitos ou de força maior, bem como aqueles causados por agentes da natureza e acidentes. Excluem-se igualmente desta garantia defeitos decorrentes do uso dos produtos em serviços não doméstico/residencial regular ou em desacordo com o uso recomendado. **ESTÃO EXCLUÍDAS DA GARANTIA ADICIONAL AS PILHAS OU BATERIAS FORNECIDAS JUNTO COM O CONTROLE REMOTO**.

Nos municípios onde não exista oficina autorizada de serviço Philips, as despesas de transporte do aparelho e/ou do técnico autorizado, correm por conta do Sr. Consumidor requerente do serviço.

A garantia não será válida se o produto necessitar de modificações ou adaptações para habilitálo a operar em qualquer outro país que não aquele para o qual foi designado, fabricado, aprovado e/ou autorizado, ou ter sofrido qualquer dano decorrente deste tipo de modificação.

#### Philips da Amazônia Indústria Eletrônica Ltda.

Dentro do Brasil, para informações adicionais sobre o produto ou para eventual necessidade de utilização da rede de oficinas autorizadas, ligue para o Centro de Informações ao Consumidor (CIC). Em São Paulo - Capital e demais localidades com DDD 011 - tel. 2121-0203, nas demais I ocalidades e estados - tel. 0800 701 02 03 (discagem direta gratuita), ou escreva para Caixa Postal: n° 21.315 - CEP04602-970 - São Paulo - SP, ou envie um e-mail para: <u>cic@philips.com.br</u> Horário de atendimento: de segunda à sexta-feira, das 08:00 às 20:00 h; aos sábados das 08:00às13:00h.

> Para atendimento fora do Brasil, contate a Philips local ou a: Philips Consumer Service Beukenlaan 2 5651 CD Eindhoven The Netherlands

#### Artefacto:

Modelo:

Fabricante/Importador: Philips Argentina S.A. y/o Fábrica Austral de Productos Eléctricos S.A. Dirección: Vedia 3892 - Buenos Aires Fecha de Venta:

Nro. de serie

Firma y sello de la casa vendedora.

- PHILIPS ARGENTINA S.A. en adelante denominada "la empresa", garantiza al comprador de este artefacto por el término de (1) año a partir de la fecha de adquisición, el normal funcionamiento contra cualquier defecto de fabricación y/o vicio de material, y se compromete a reparar el mismo —sin cargo alguno para el adquirente— cuando el mismo fallare en situaciones normales de uso y bajo las condiciones que a continuación se detallan:
- 1. Este certificado de garantía es válido únicamente en la Republica Argentina. El certificado debe ser completado por la casa vendedora y ser presentado por el usuario conjuntamente con la factura original de compra.
- 2. Serán causas de anulación de esta garantía en los casos que corresponda:
  - 2.1. Uso impropio o distinto del uso doméstico.
  - 2.2. Exceso o caídas de tensión eléctrica que impliquen uso en condiciones anormales.
  - 2.3. Instalación y/o uso en condiciones distintas a las marcadas en el "Manual de instalación y uso" que se adjunta a esta garantía.
  - 2.4. Cualquier intervención al artefacto por terceros no autorizados por la empresa.
- 3. La garantía carecerá de validez si se observare lo siguiente:
  - 3.1. Enmiendas o raspaduras en los datos del certificado de garantía o factura.
  - 3.2. Falta de factura original de compra que detalle tipo de artefacto, modelo, número de serie y fecha que coincida con los del encabezamiento del presente certificado.
- 4. No están cubiertos por esta garantía los siguientes casos:
  - 4.1. Los daños ocasionados al exterior del gabinete.
  - 4.2. Las roturas, golpes, caídas o rayaduras causadas por traslados.

4.3. Los daños o fallas ocasionados por deficiencias, sobretensiones, descargas o interrupciones del circuito de alimentación eléctrica o rayos, deficiencias en la instalación eléctrica del domicilio del usuario o conexión del artefacto a redes que no sean las especificadas en el Manual de Uso del mismo.

4.4. Las fallas, daños, roturas o desgastes producidos por el maltrato o uso indebido del artefacto y/o causadas por inundaciones, incendios, terremotos, tormentas eléctricas, golpes o accidentes de cualquier naturaleza.

4.5. Las fallas o daños ocasionados en desperfectos en la línea telefónica.

4.6. Las fallas producidas por una mala recepción ocasionada en el uso de una antena deficiente o en señales de transmisión débiles.

- 5. Las condiciones de instalación y uso del artefacto se encuentran detalladas en el Manual de Uso del mismo.
- 6. La empresa no asume responsabilidad alguna por los daños personales o a la propiedad al usuario o a terceros que pudieran causar la mala instalación o uso indebido del artefacto, incluyendo en este último caso a la falta de mantenimiento.
- 7. En caso de falla, el usuario deberá requerir la reparación a la empresa a través del Service Oficial y/o Talleres Autorizados más próximos a su domicilio y cuyo listado se acompaña al presente. La empresa a segura al usuario la reparación y/o reposición de piezas para su correcto funcionamiento en un plazo no mayor a 30 días contados a partir de la fecha de solicitud de reparación, salvo caso fortuito o fuerza mayor.

- 8. Toda intervención del servicio técnico realizada a pedido del usuario dentro del plazo de garantía, que no fuera originada por falla o defecto alguno cubierto por este certificado, deberá ser abonado por el interesado de acuerdo a la tarifa vigente.
- 9. El presente certificado anula cualquier otra garantía implícita o explícita, por la cual y expresamente no autorizamos a ninguna otra persona, sociedad o asociación a asumir por nuestra cuenta ninguna responsabilidad con respecto a nuestros productos.
- 10. En caso de que durante el período de vigencia de esta garantía el artefacto deba ser trasladado a las Delegaciones Oficiales y/o Talleres Autorizados de Service para su reparación, el transporte será realizado por la empresa y serán a su cargo los gastos de flete y seguros y cualquier otro que deba realizarse para su ejecución.

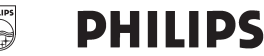

# Red de Talleres Autorizados en Argentina

#### CAPITAL FEDERAL

#### ATTENDANCE S.A.

- Av. Monroe 3351 (C1430BKA) Cap. Fed.
- Tel.: 4545-5574/0704 ó 6775-1300
- Ventas de Repuestos y Accesorios
- Tel.: 4545-0854

#### **DIG TRONIC**

- Av. San Martín 1762 (C1416CRS) Cap. Fed.

- Tel.: 4583-1501

#### **ELECTARG S.R.L.**

- Av. Córdoba 1357 (C1055AAD) Cap. Fed.
- Ventas de Repuestos y Accesorios
- Tel.: 4811-1050

Caballito Electaro J. M. Moreno 287 4903-6967/6854/8983

#### BUENOS AIBES

| Azul          | Herlein Raúl Horacio     | Av. 25 de Mayo 1227    | (02281) 428719 |
|---------------|--------------------------|------------------------|----------------|
| Bahía Blanca  | Neutron                  | Soler 535              | (0291) 4535329 |
| Bragado       | Yacovino Juan J.         | San Martín 2141        | (02342) 424147 |
| Campana       | Electricidad Krautor     | Lavalle 415            | (03489) 432919 |
| Chivilcoy     | Fama                     | Coronel Suárez 110     | (02346) 424129 |
| Junín         | Junín Service            | Alsina 537             | (02362) 442754 |
| La Plata      | Da Tos e Hijos           | Calle 68 Nº 1532       | (0221) 4516021 |
| La Plata      | Service Técnico La Plata | Av. 51 Nº 1051 esq. 16 | (0221) 4108155 |
| Mar de Ajó    | Tauro Electrónica        | Catamarca 14           | (02257) 421750 |
| Mar del Plata | Central Service          | Olazábal 2249 (0223) 4 | 721639/4729367 |
| Mar del Plata | Service Integral         | Diag. Pueyrredón 3229  | (0223) 4945633 |
| Necochea      | Electrónica Camejo       | Calle 63 Nº 1745       | (02262) 426134 |
| Pehuajó       | Calcagni Carlos Alberto  | Zubiría 794            | (02396) 472665 |
| Pergamino     | ACV Sistemas             | Dr. Alem 758           | (02477) 421177 |
| Pergamino     | El Service               | Juan B. Justo 1931     | (02477) 418000 |

| San Nicolás           | Servitec                 | Bv. Alvarez 148 (0346     | 61) 454729/429578   |
|-----------------------|--------------------------|---------------------------|---------------------|
| San Pedro             | Electrónica Menisale     | Mitre 1695                | (03329) 425523      |
| Tandil                | Lazzarini Oscar Rafael   | Pellegrini 524            | (02293) 442167      |
| Trenque Lauquen       | Labrune Electrónica      | Av. San Martín 426        | (02392) 423248      |
| Tres Arroyos          | Saini Fabián y Sergio    | Av. Belgrano 562          | (02983) 427369      |
| Zárate                | Electrónica Spinozzi     | Ituzaingó 1030            | (03487) 427353      |
|                       |                          |                           |                     |
| GRAN BUEN             | OS AIRES                 |                           |                     |
| Avellaneda            | Casa Torres S.A.         | Av. Mitre 2559            | 4255-5854           |
| Florencio Varela      | Casa Torres S.A.         | San Martín 2574           | 4255-5854           |
| Gregorio de Laferrere | Electrónica Alvarez      | Honorio Luque 6084        | 4626-1322           |
| Lomas de Zamora       | Attendance S.A. Lomas    | Laprida 485               | 4292-8900           |
| Merlo                 | Argentrónica S.H.        | Pte. Cámpora 2175 (02     | 20) 4837177/4829934 |
| Moreno                | Argentrónica S.H.        | Bmé. Mitre 2977 loc.2     | (0237) 4639500      |
| Morón                 | Servotronic              | Ntra. Sra. del Buen Viaje | 1222 4627-5656      |
| Olivos                | Appliance                | Av. Libertador 2684       | 4794-7700           |
| Quilmes               | Casa Torres S.A.         | E. Ríos esq. Gran Canar   | ia 4255-5854        |
| Ramos Mejía           | Electarg S.R.L. Suc.     | Belgrano 224              | 4656-0619           |
| San Miguel            | Servotronic San Miguel   | Belgrano 999              | 4664-4131           |
| Villa Ballester       | Servotronic              | J. Hernández 3101 476     | 67-2515/4768-5249   |
|                       |                          |                           |                     |
| CATAMARCA             | 1                        |                           |                     |
| Catamarca             | Omicron Central de Serv. | San Martín 225            | (03833) 427235      |
| _                     |                          |                           |                     |

CHACO

Resistencia Freschi Jorge Oscar Av. Avalos 320 (03722) 426030

#### СНИВИТ

A.

| Comodoro Rivadavia | C.A.S. S.R.L.       | Alem 145   | (0297) 4442629 |
|--------------------|---------------------|------------|----------------|
| Trelew             | Fagtron Electrónica | Brasil 253 | (02965) 427073 |

#### COBDOBA

| órdoba Capital | Servelco S.R.L.             | Pje. E. Marsilla 635 (0351) | 4724008/4732024 |
|----------------|-----------------------------|-----------------------------|-----------------|
| lío Cuarto     | Maurutto Víctor G.          | Bv. Almafuerte 487          | (0358) 4660204  |
| lío Cuarto     | Capaldi Abel                | Paunero 832                 | (0358) 4623003  |
| lio Tercero    | Service Omega               | Homero Manzi 149            | (03571) 423330  |
| an Francisco   | Acuña Walter Electrónica    | M. Moreno 360               | (03564) 425367  |
| 'illa María    | Grasso Electrónica          | Bv. Alvear 541              | (0353) 4521366  |
| 'illa María    | Vanguard Sist. Electrónicos | México 421                  | (0353) 4532951  |

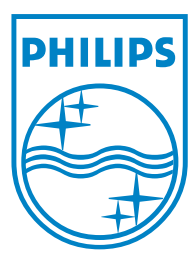

© 2008 Philips Consumer Lifestyle All right reserved 12nc: sgpjp-0842/78-2